#### Vanderbilt University Medical Center

#### Mobile Device Management and Mobile Heartbeat on your iOS Device

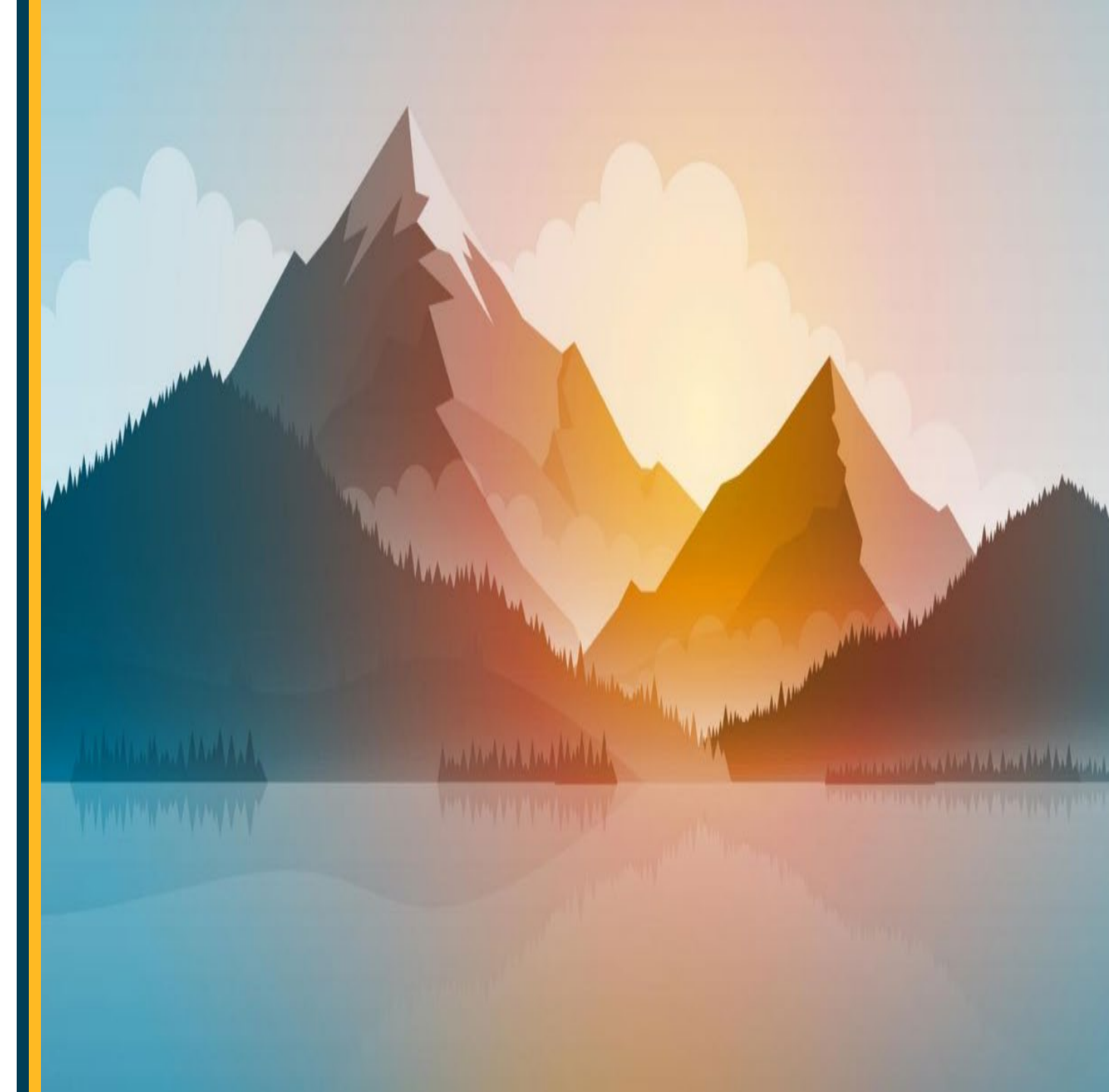

Enrolling Your Personal Device with Mobile Device Manager on iOS

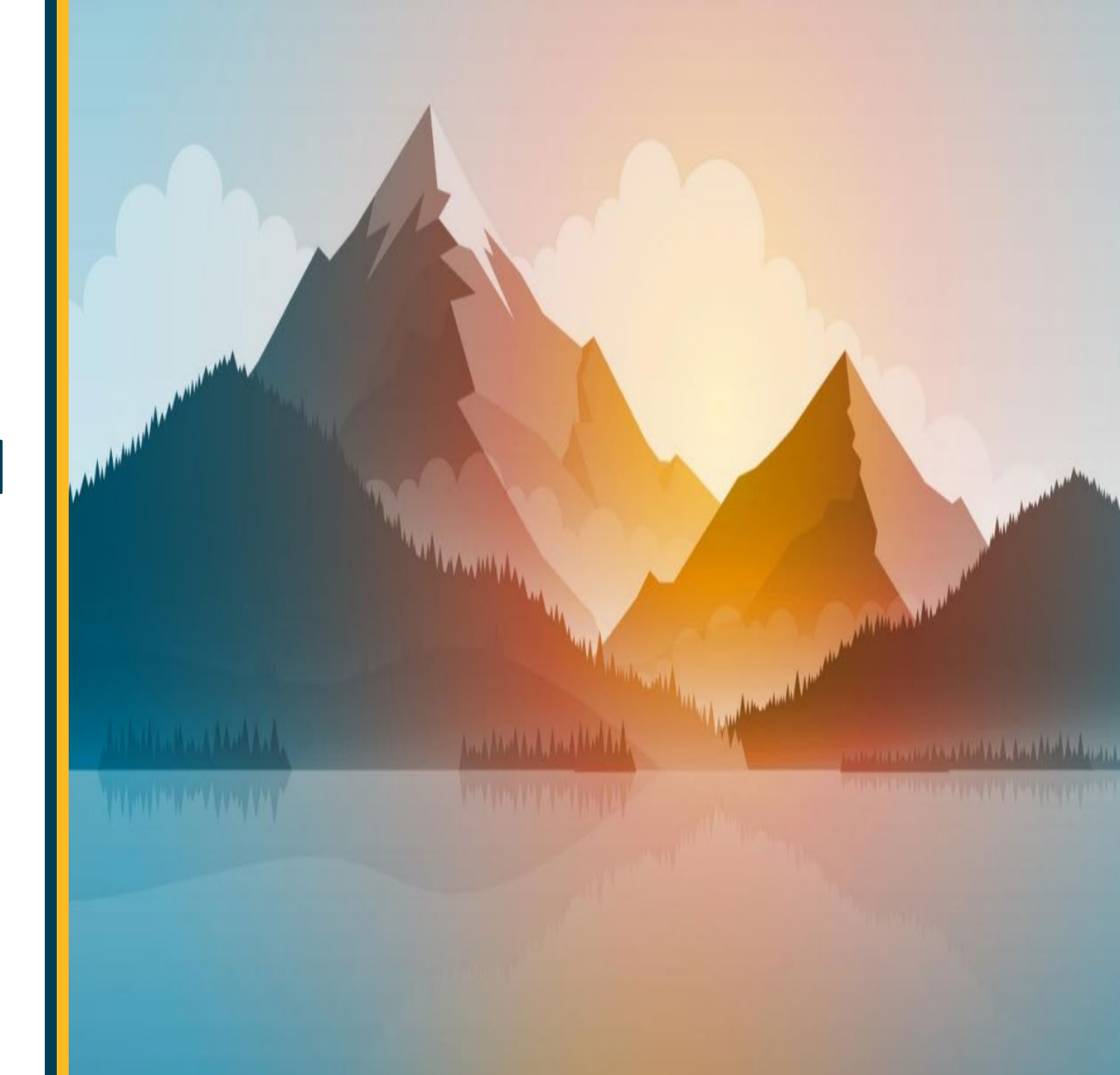

#### Prerequisites

- Email Address: This is your @VUMC.org email address.
- VUMC ID and Password: You will need your VUMC credentials to sign in.
- **Connectivity**: You will need Wi-Fi or an active 3G or higher connection.
- **Connectivity:** You will need iOS 13 or higher.
- Battery: Ensure your device has been charged and has at least 50% of battery remaining to complete the enrollment.
- Apple ID: Your Apple ID and password will be required to install apps.

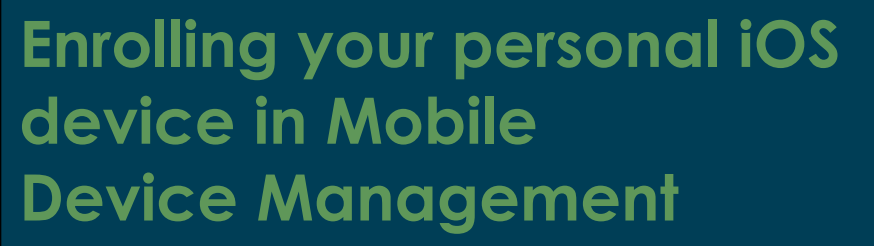

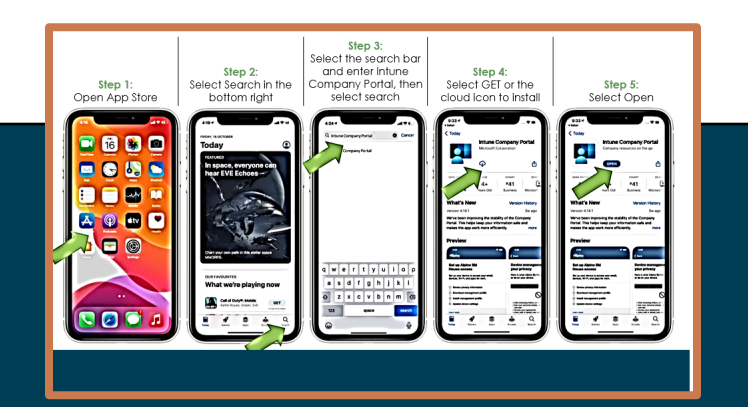

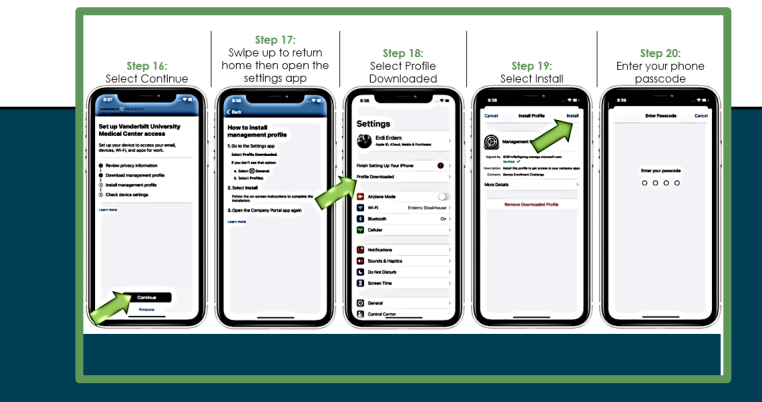

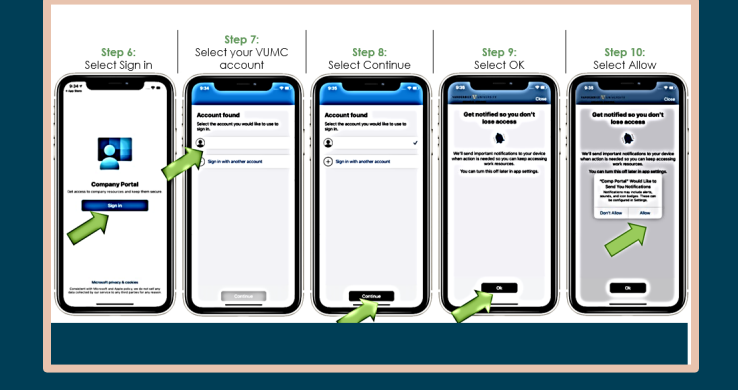

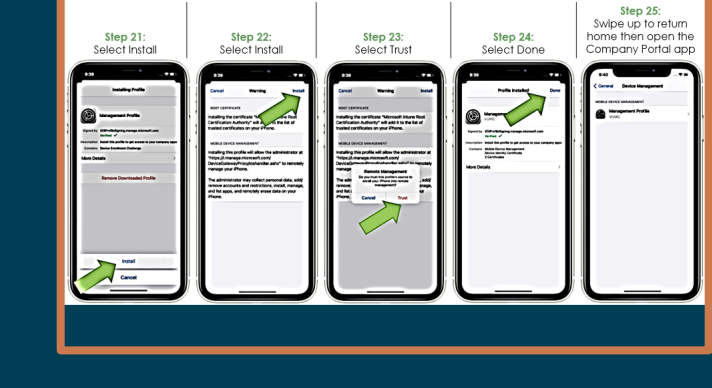

Step 26: Select continue to

finish setur

How to install management profile 1. So to the Settings app Series hothe Combasted Face for the Combasted 1. Sector Portlas 2. Select Hotels Falset Hotels Falset to a comb reductor

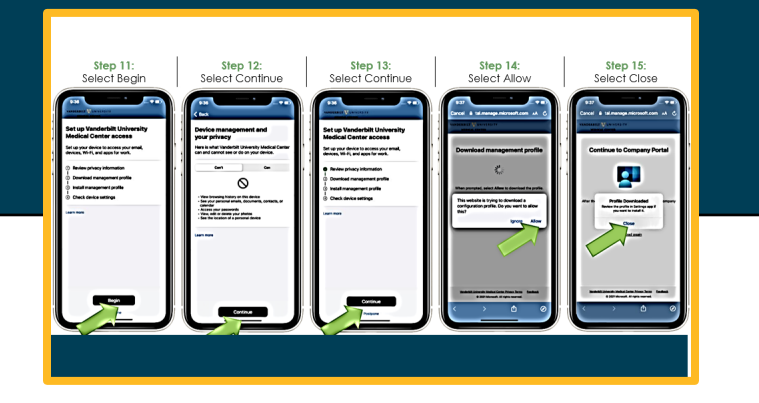

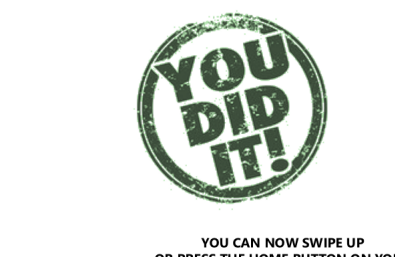

YOU CAN NOW SWIPE UP OR PRESS THE HOME BUTTON ON YOUR PHONE TO RETURN TO YOUR HOME SCREEN

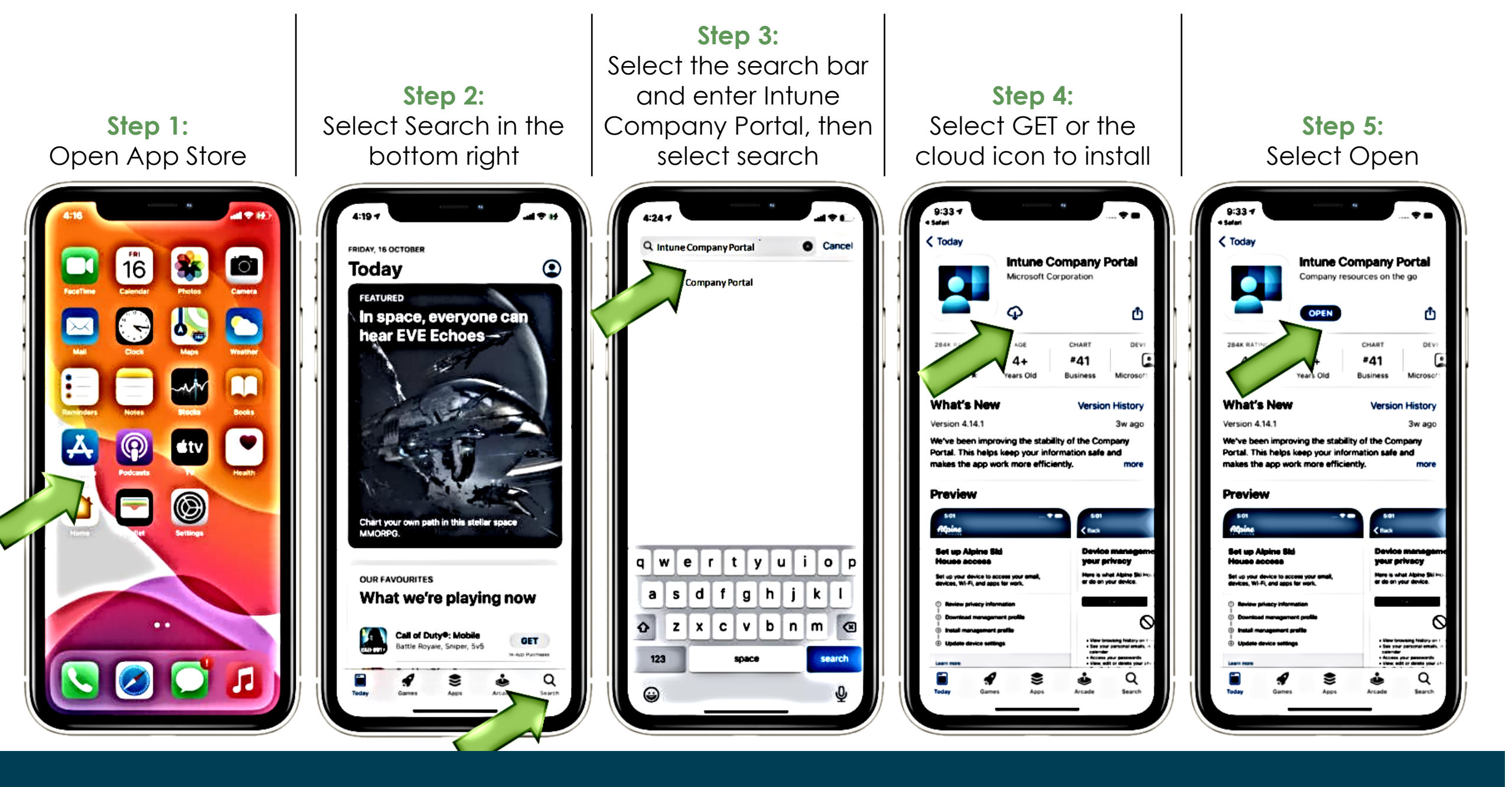

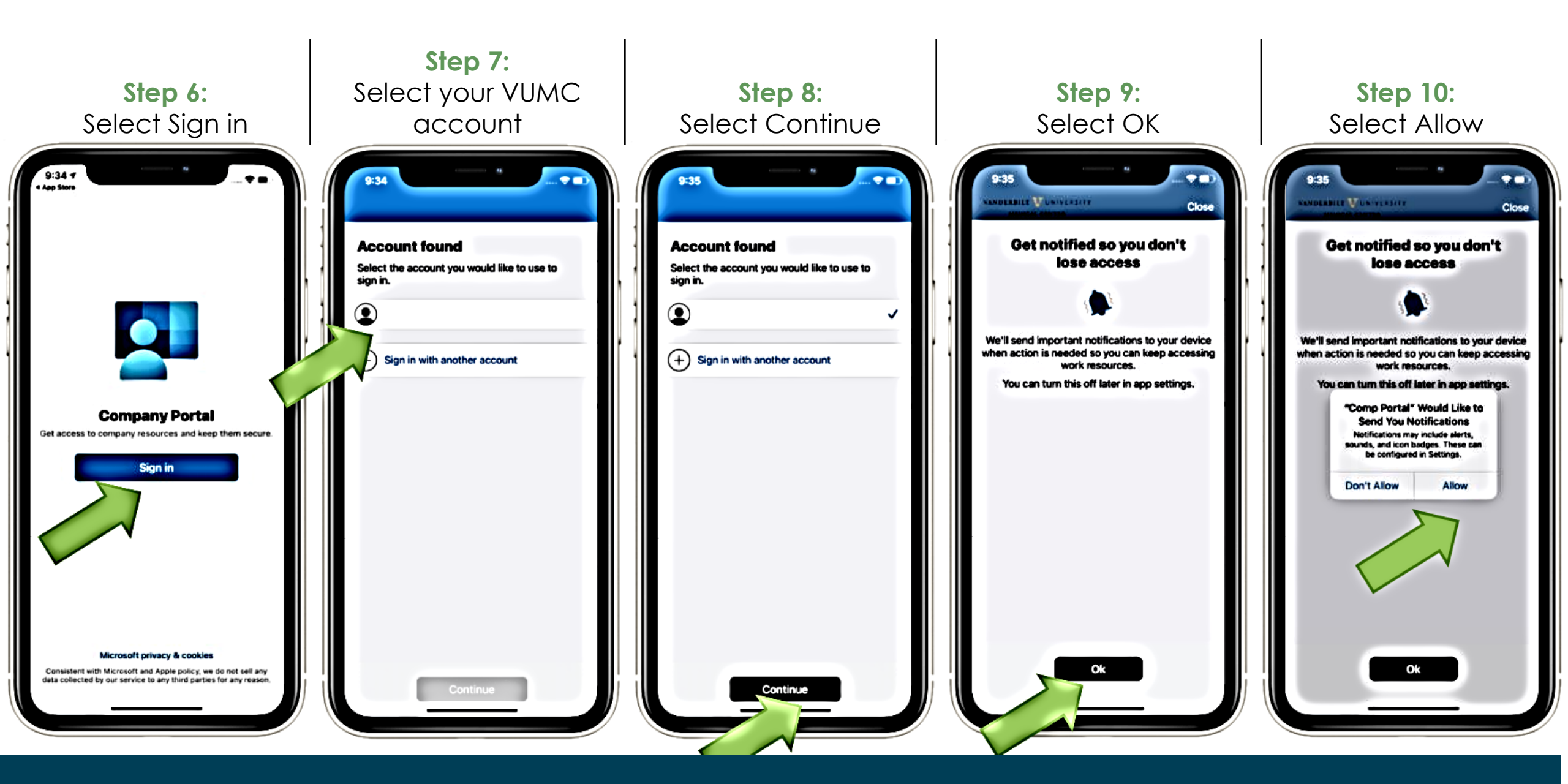

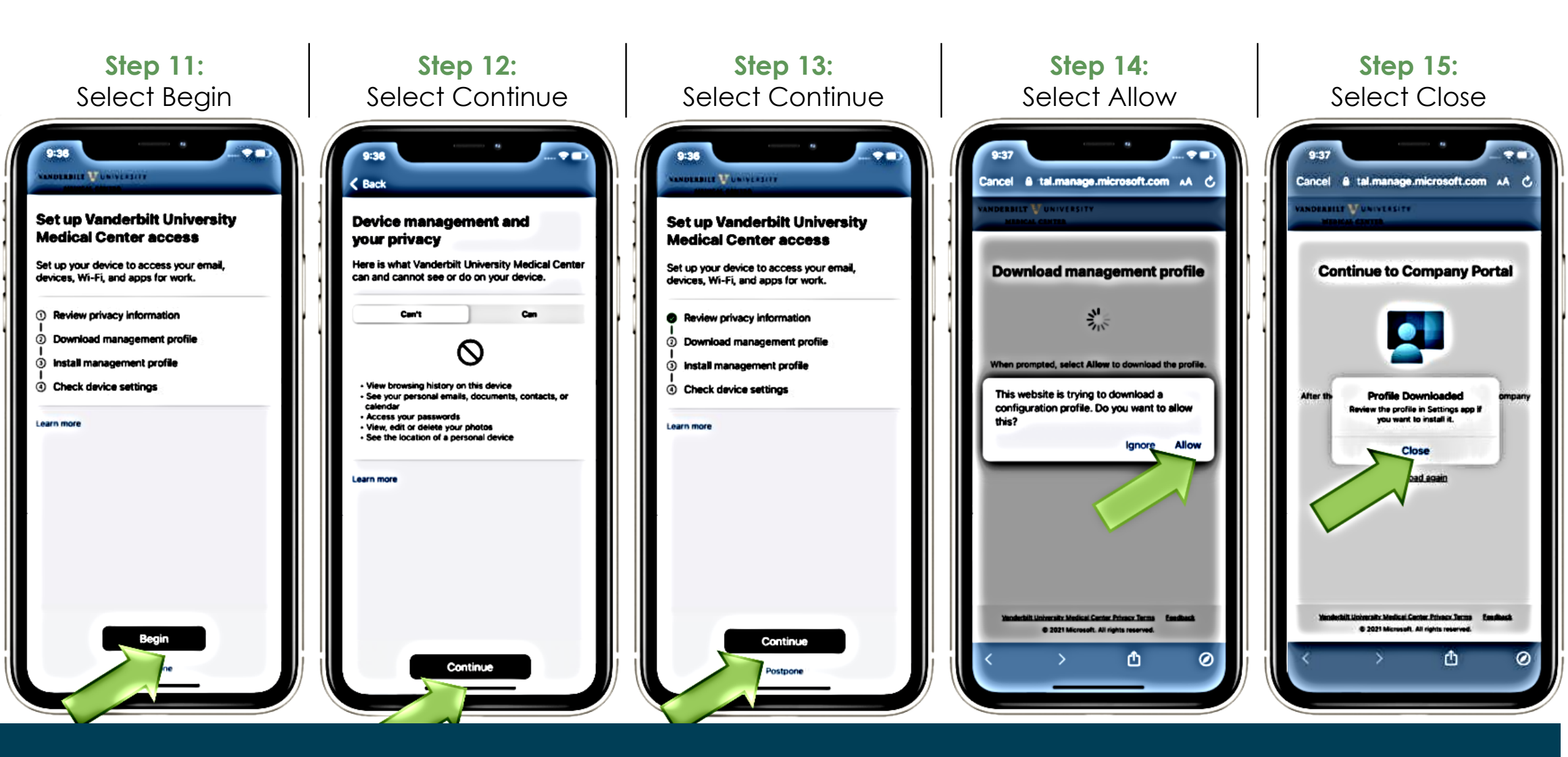

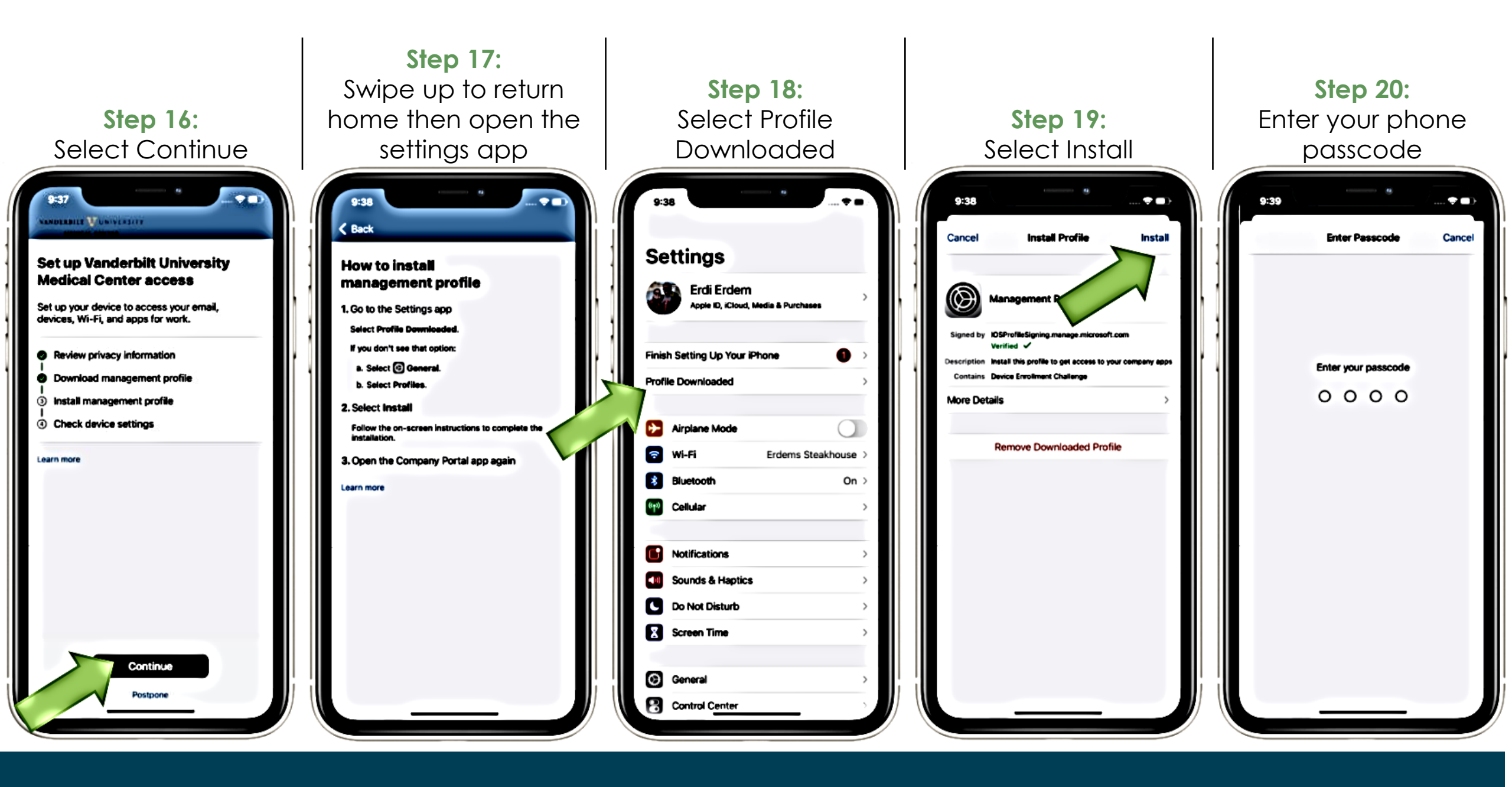

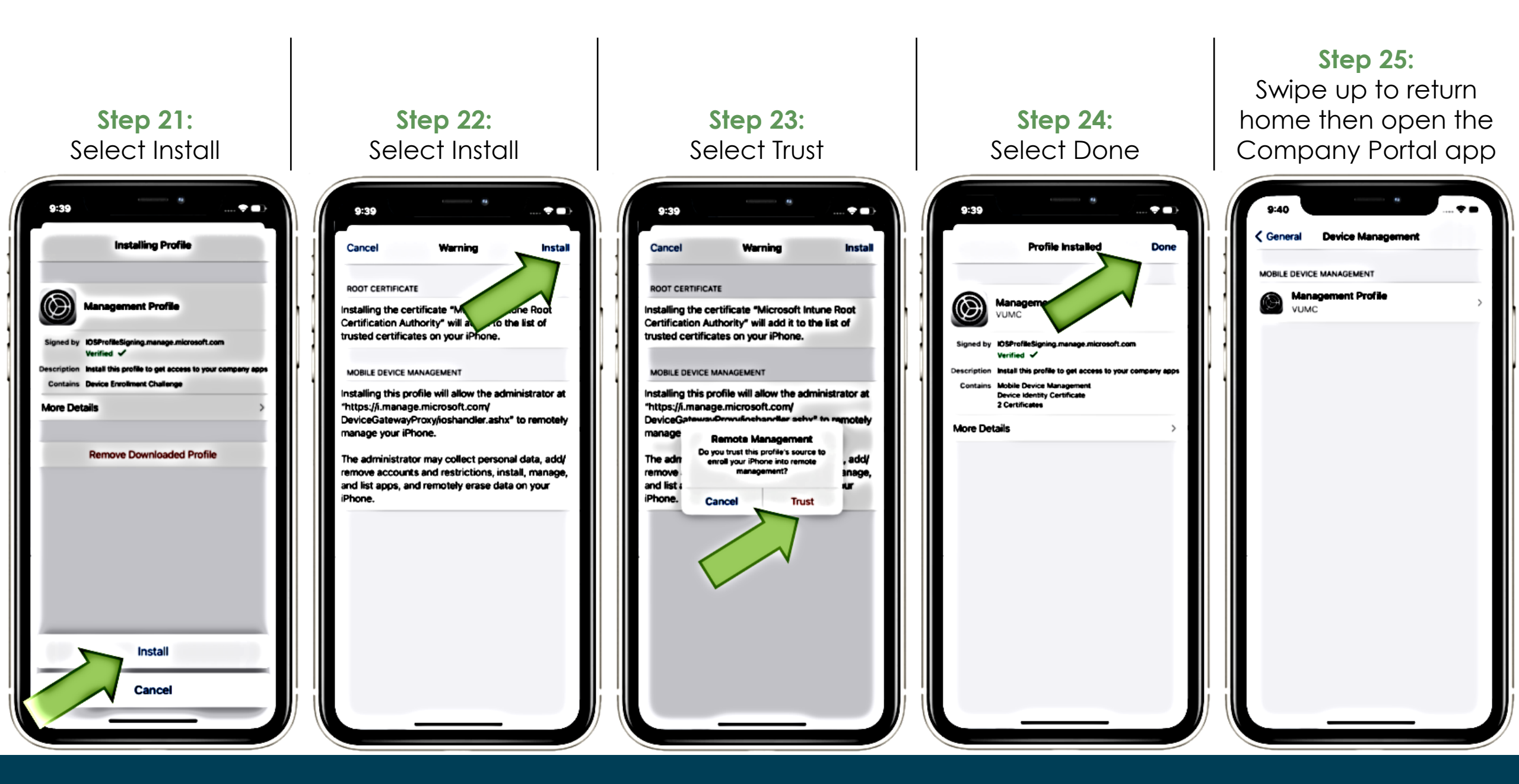

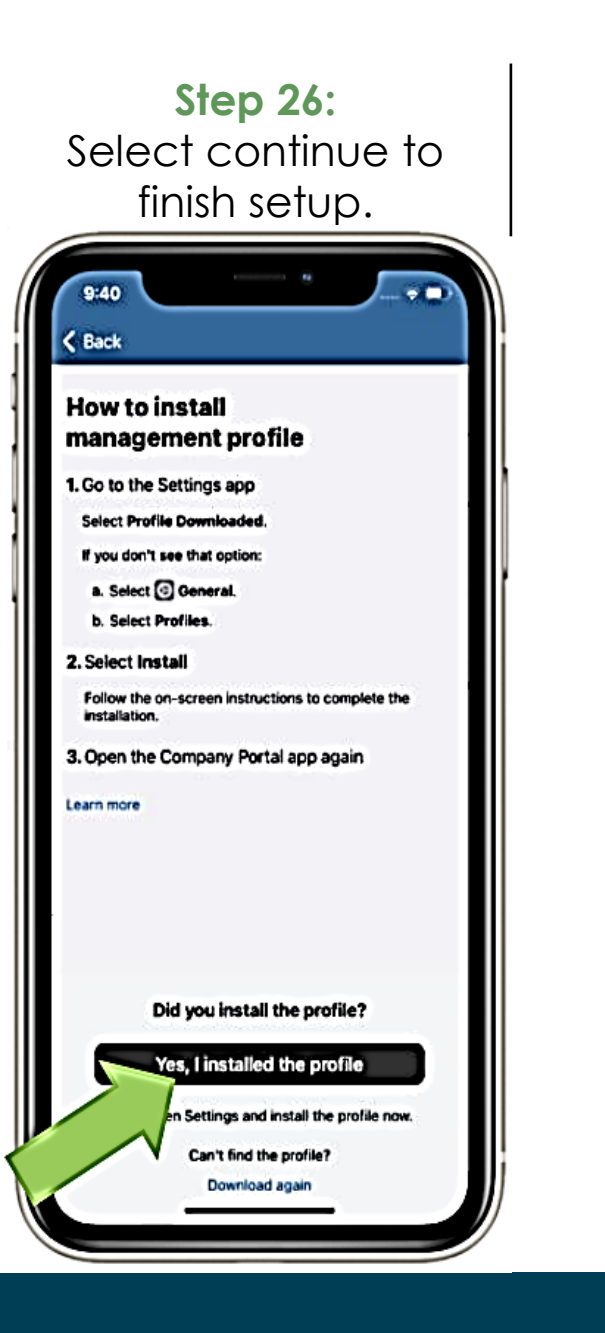

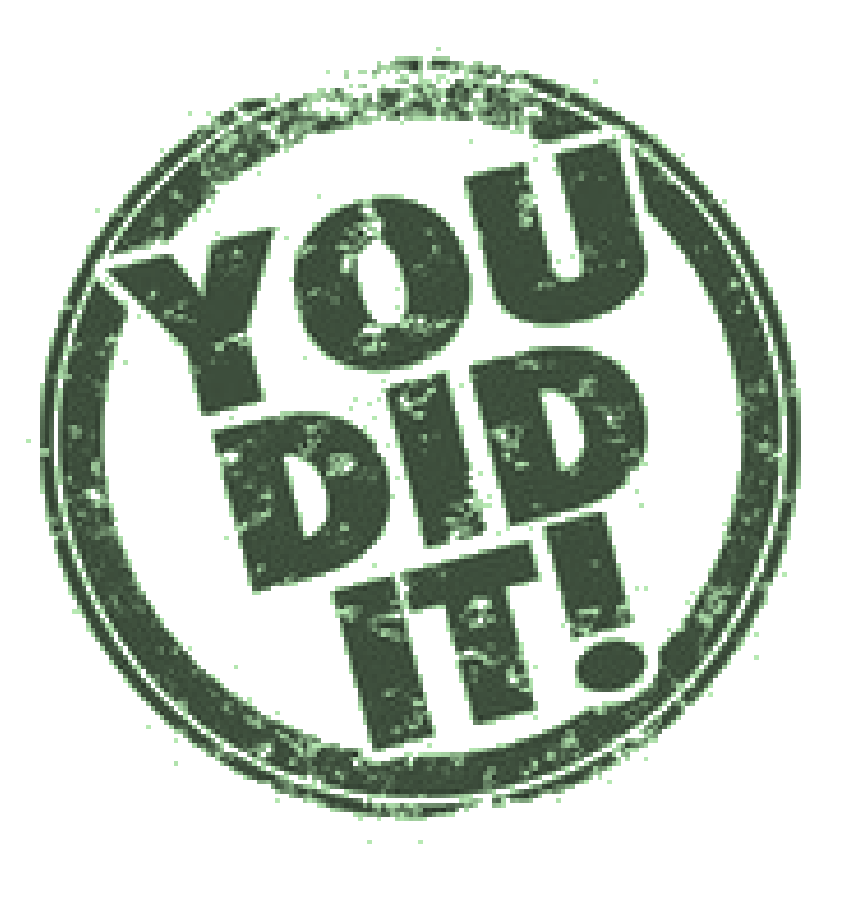

#### YOU CAN NOW SWIPE UP OR PRESS THE HOME BUTTON ON YOUR PHONE TO RETURN TO YOUR HOME SCREEN

#### Install Mobile Heartbeat on your iOS Device

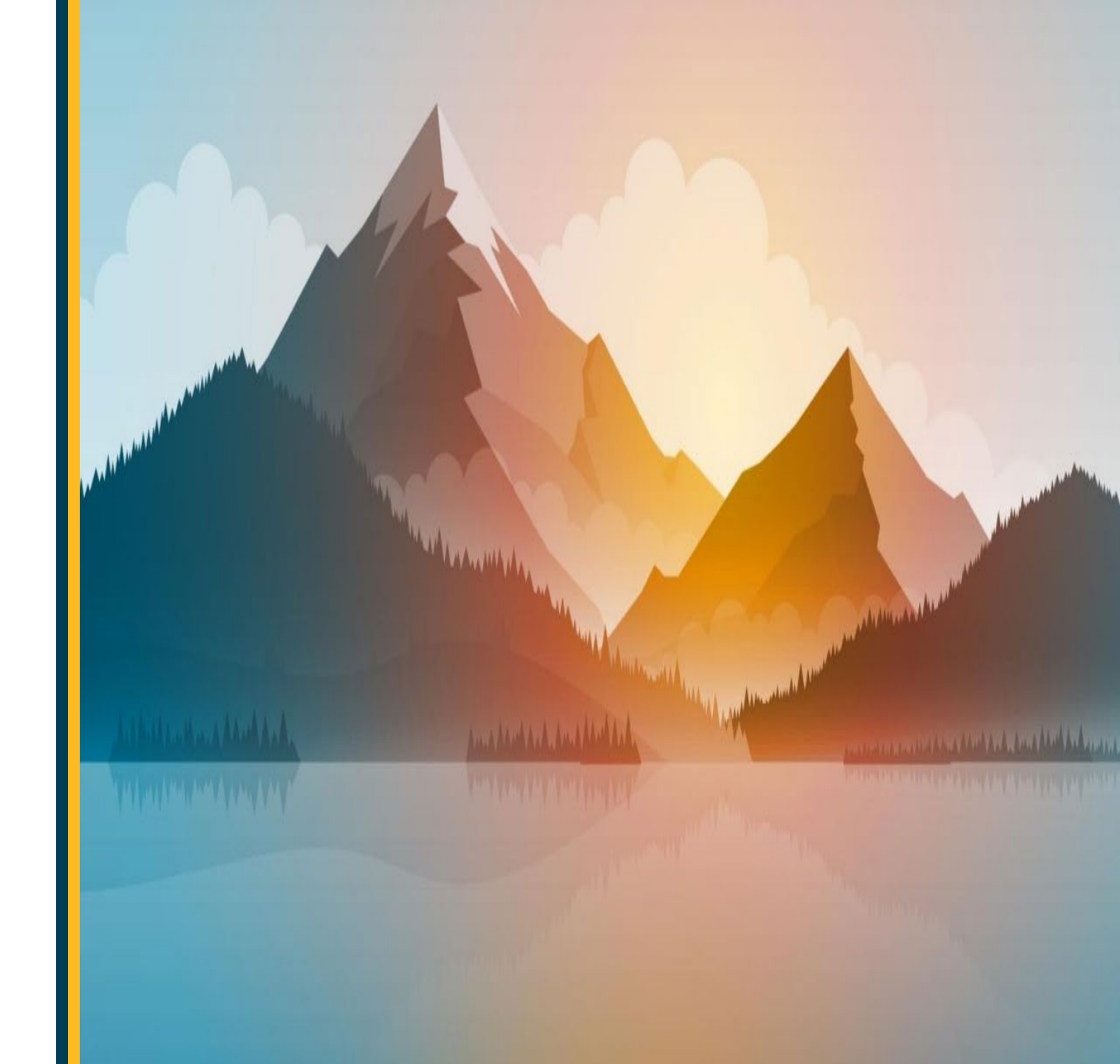

#### Installing Mobile Heartbeat On your personal mobile device

Mobile Heartbeat will show up as MH Cure in the Company Portal

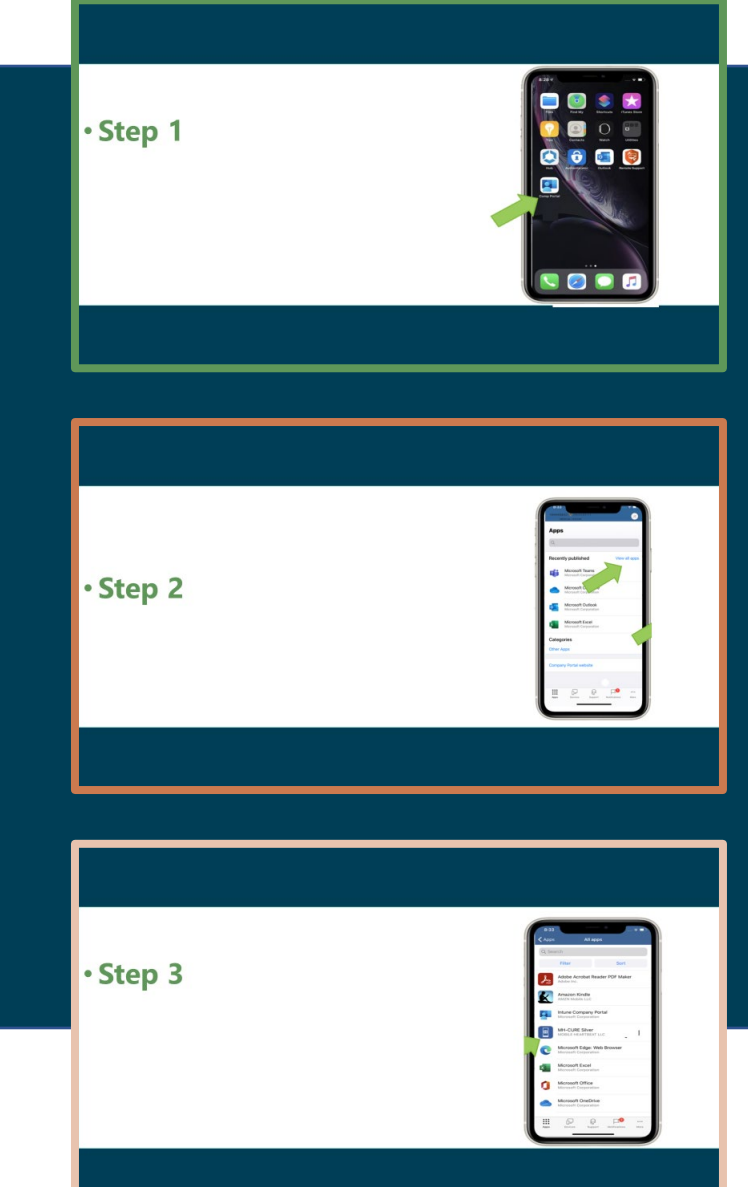

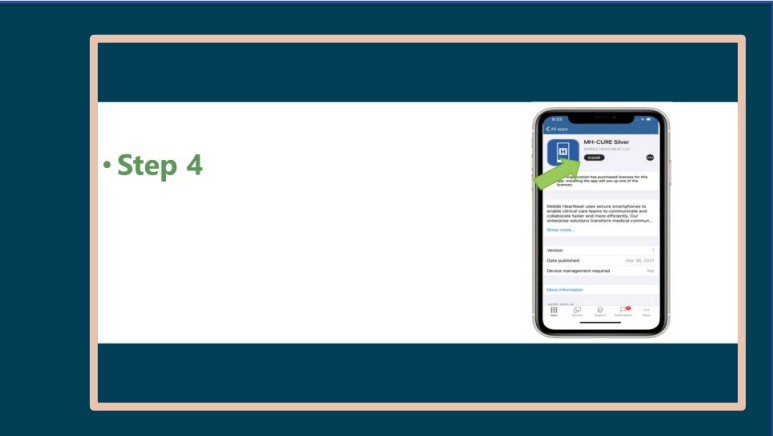

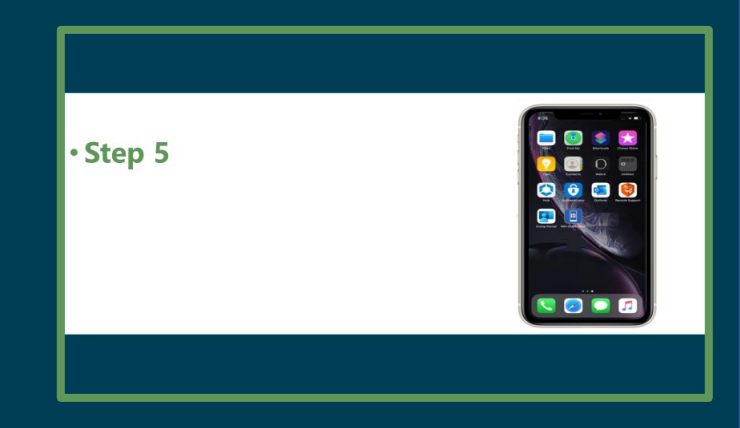

#### • Step 1 From the home screen on your Mobile device select Company Portal

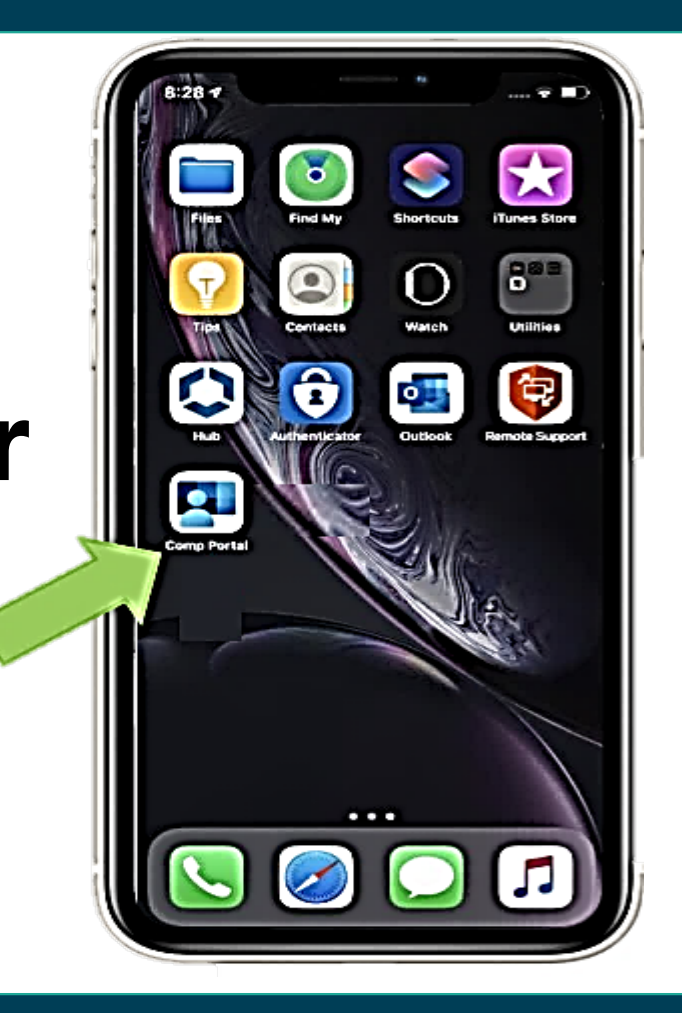

#### • Step 2 Select View all apps

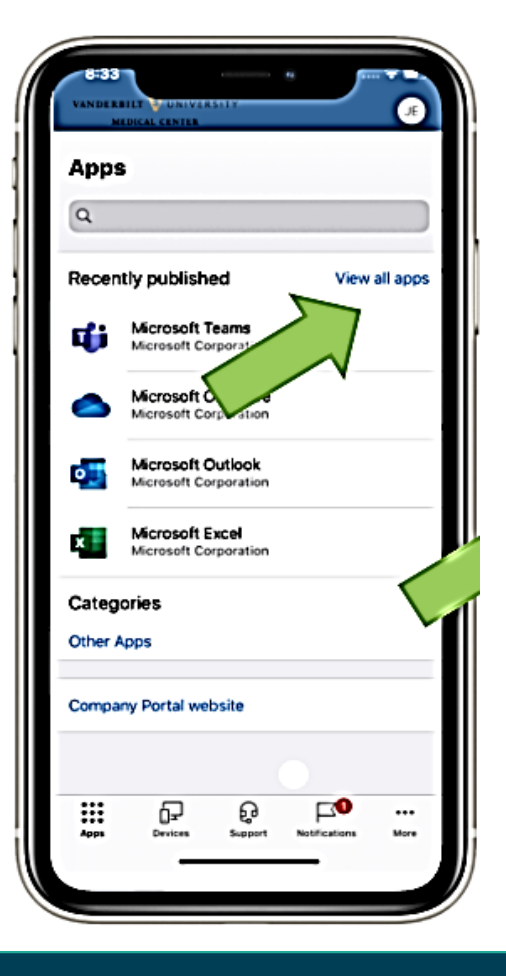

# Step 3 Enter the app name into the search bar, then select it from the result list

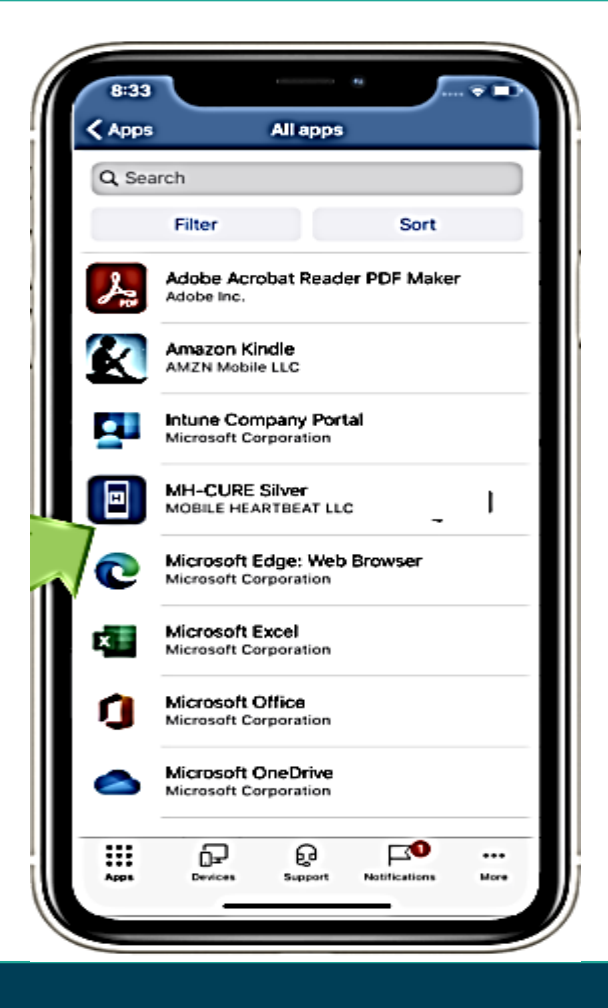

#### • Step 4 Select GET and then INSTALL

Note: GET will be replaced by a Cloud icon if Outlook has been installed previously.

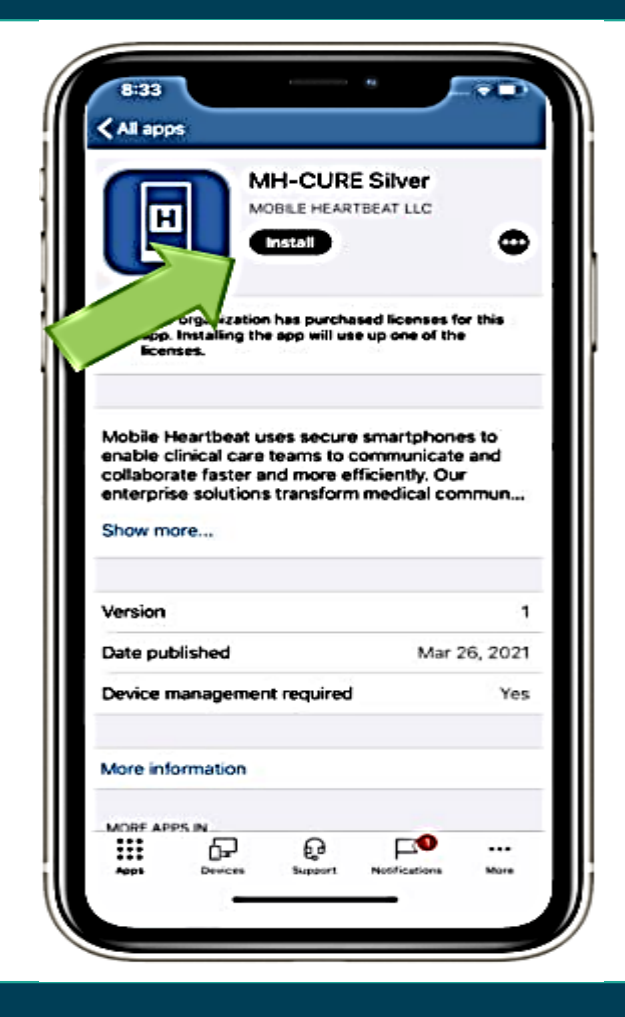

#### • Step 5 The app will download and install.

Reminder: when opening the app, you will need to enter your mobile device pin.

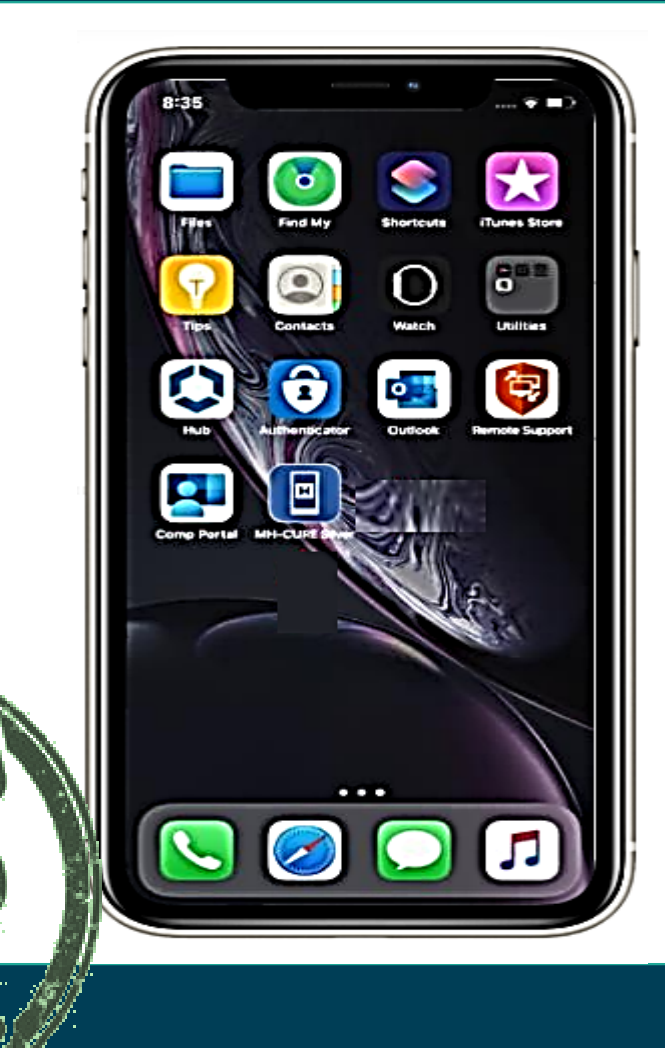

#### Your first time opening MH-Cure on your iOS Device

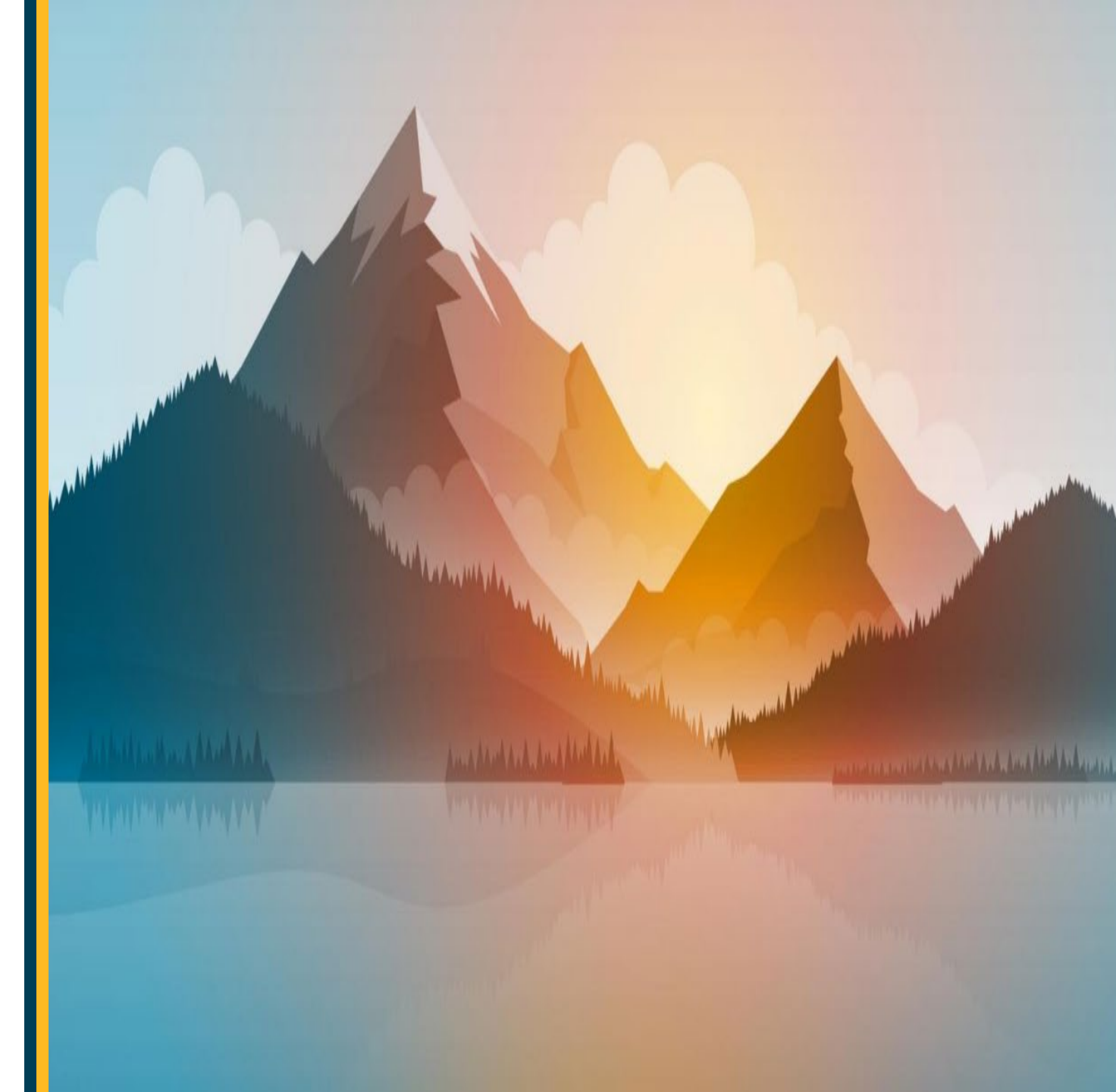

#### Your first time opening Mobile Heartbeat on your personal iOS Device.

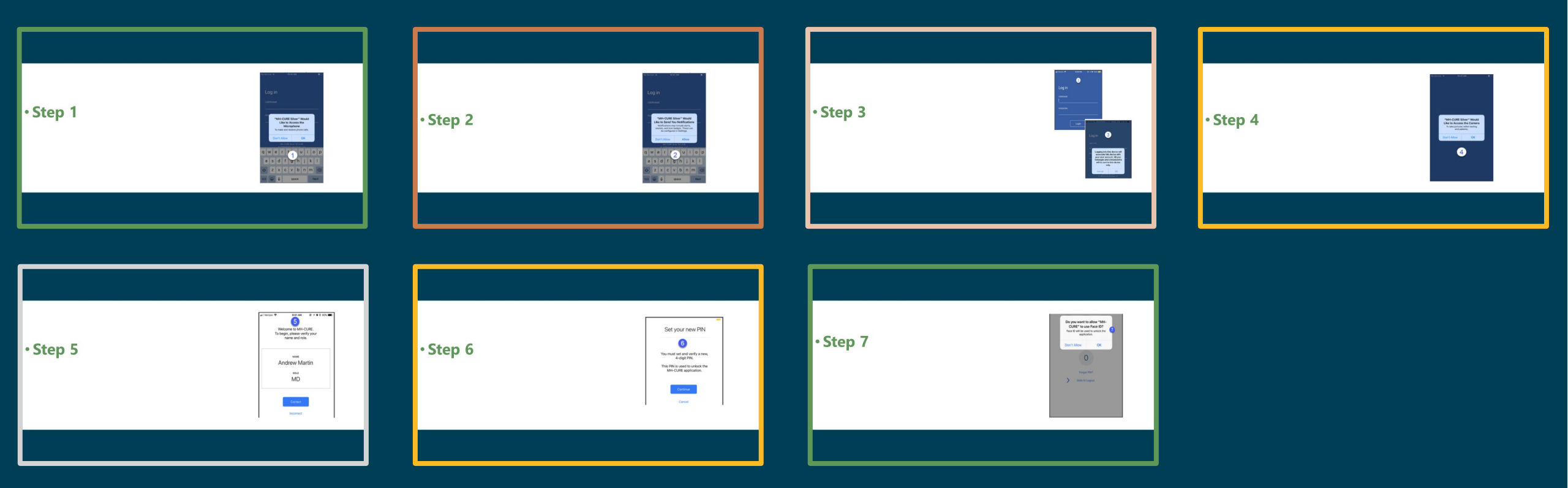

#### • Step 1 When first opening the app you will be prompted to allow MH-Cure to access the microphone

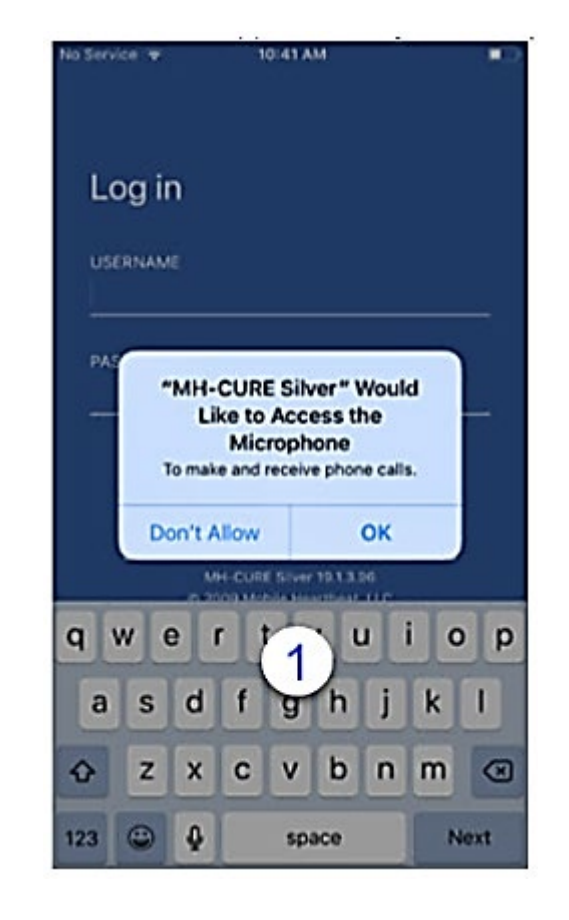

# Step 2 Select Allow to allow the Mobile Heartbeat to send notifications.

Failure to accept all MHB permissions will result in the app not functioning properly.

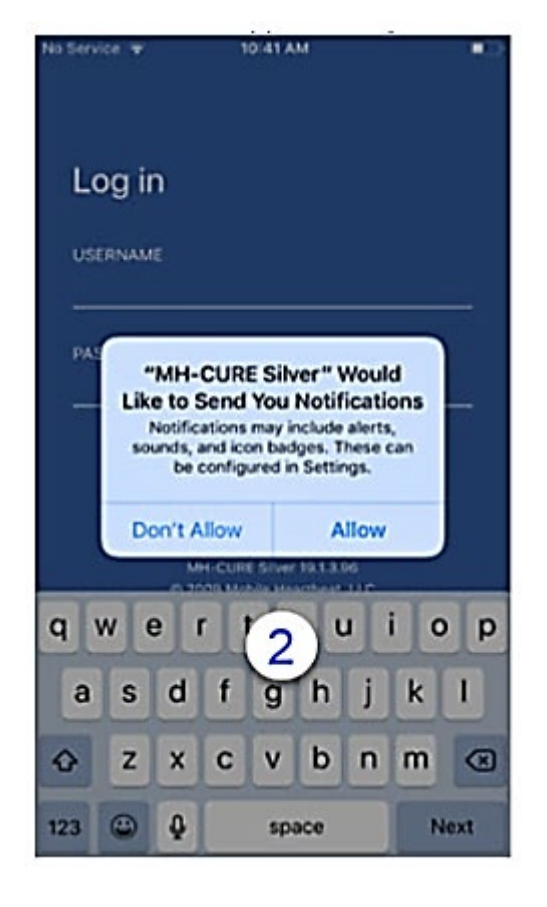

#### • Step 3 Log in to the app using your VUMCID and Password. Select OK to associate this device with your user account.

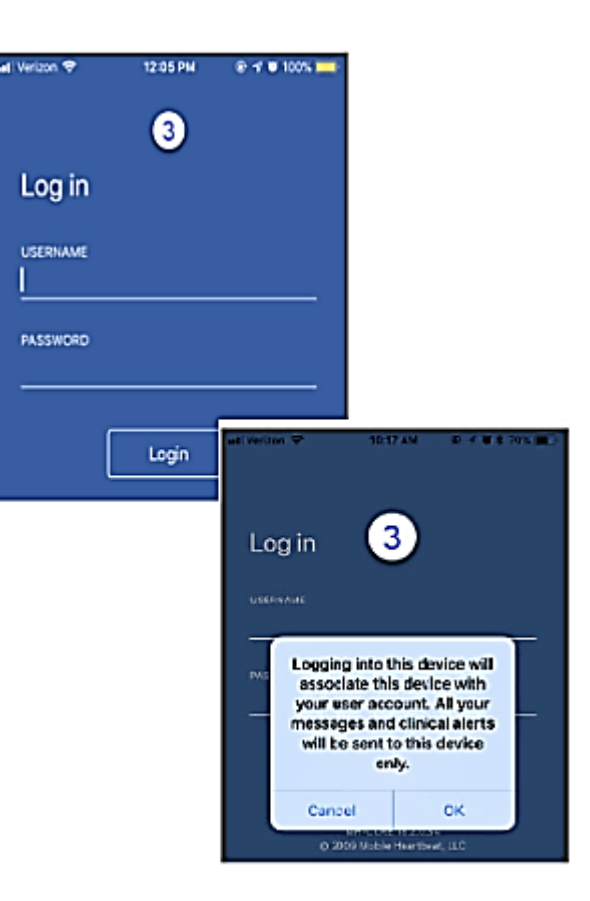

#### • Step 4 Select Allow to allow the app to access the camera.

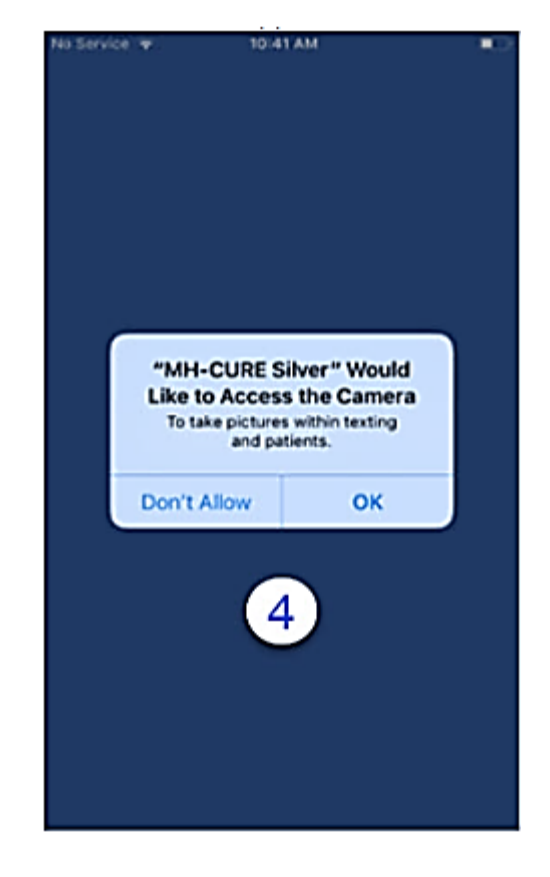

#### • Step 5 Verify that your name and role are correct. If incorrect, select Incorrect and call the Help Desk.

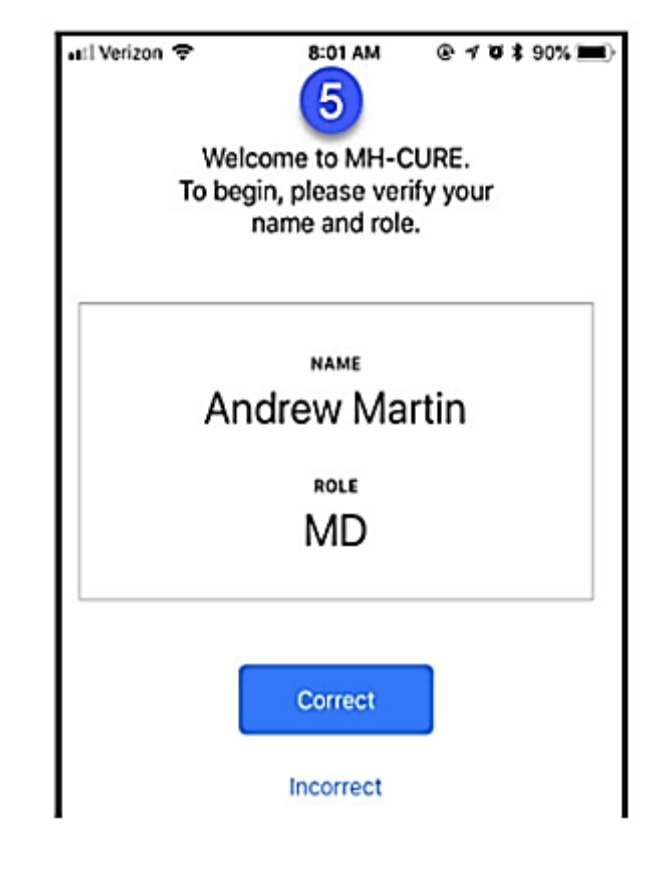

#### • Step 6

#### When prompted set up your PIN. Enter your new PIN, and then enter your PIN again to confirm.

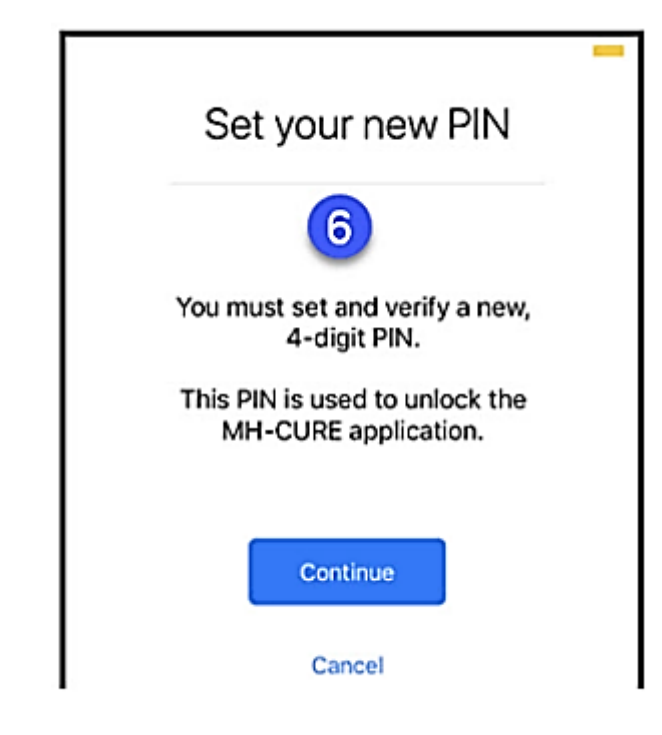

#### • Step 7 If FaceID is available on your device you can choose to allow MH-Cure to use FaceID to unlock the application.

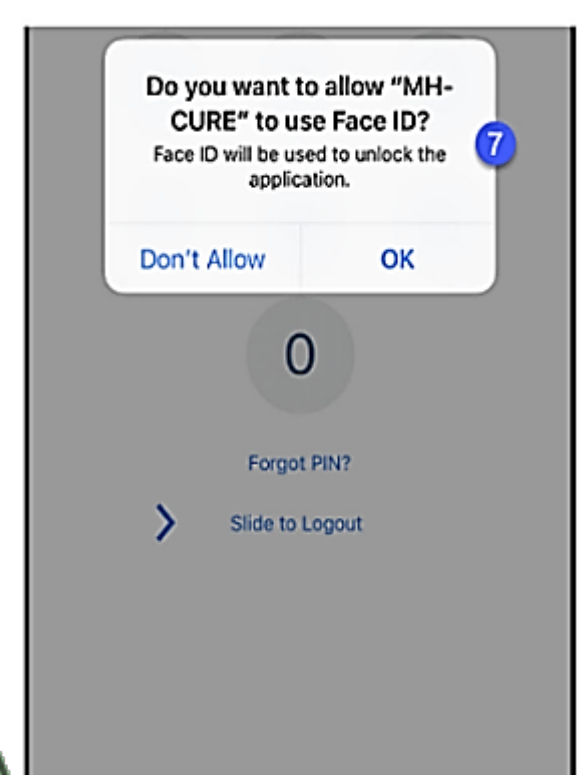

#### Synergy Options for Mobile Heartbeat

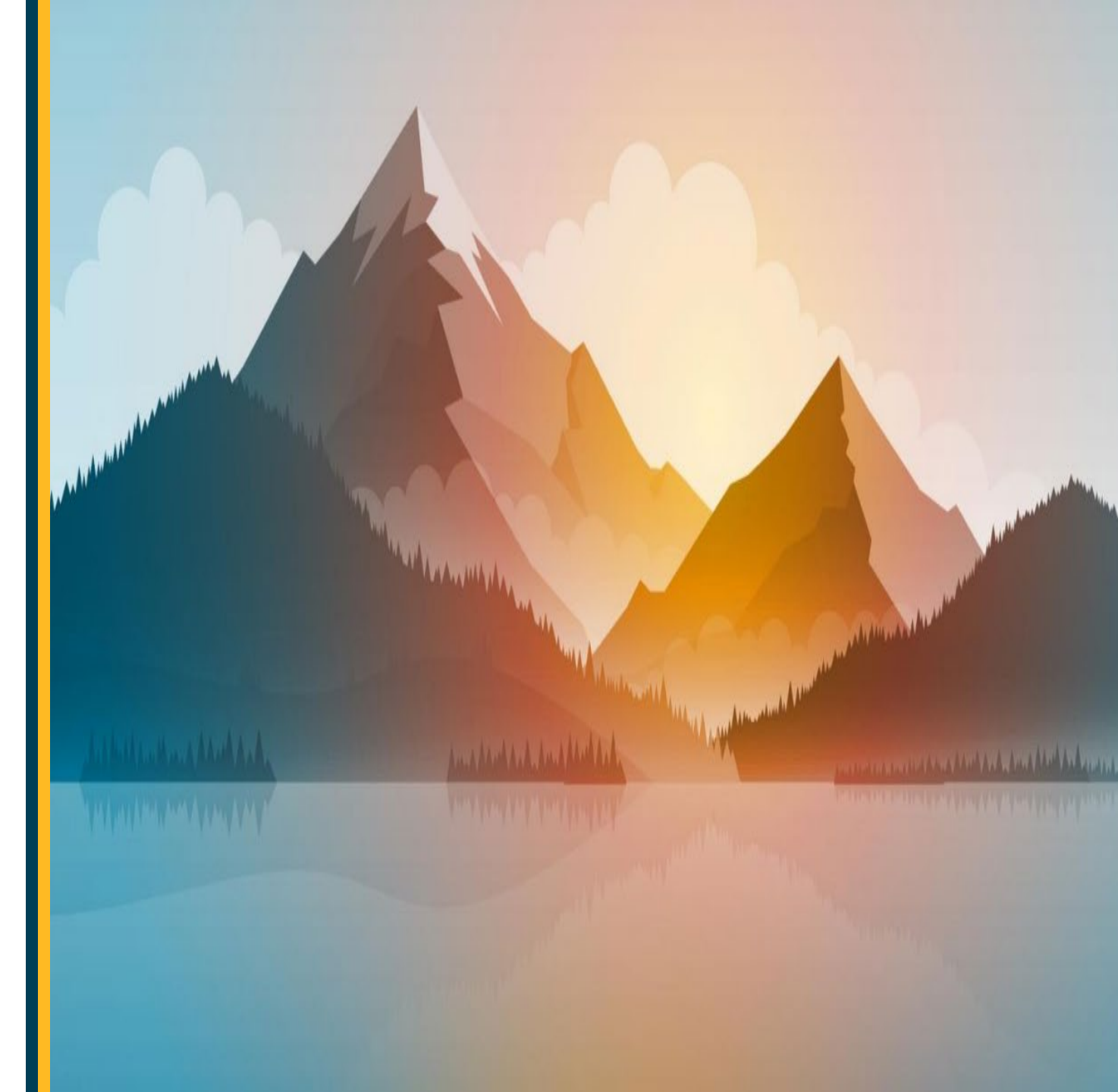

# Step 1 From Synergy preferences Select I am a MH-Cure User

O I am a MH-CURE user.

I am NOT a MH-CURE user.

Affirming you are a MH-CURE user DOES NOT sign you up for MH-CURE. To sign up for MH-CURE, call the Help Desk at 3-HELP or create a self-service Pegasus ticket and ask for it to be assigned to the "HealthIT User Security" team. Updating your MH-Cure User status in Synergy helps to ensure that both Synergy and other Vanderbilt applications send your notifications to your desired device/app. • Selecting the option that you are an MH-Cure user indicates to messaging systems that your pager messages get sent to both your pager and your MH-Cure app.

#### • Step 2

#### Pick a Frequency.

Select Opt-in to receive notifications and select the Frequency of notifications. If logged out of MHB, and you get a page, it will send an SMS message reminder to check your messages based on the frequency picked.

#### Backup Clinical Contact Notifications

If you would like to opt in to receive notifications of messages when not actively using MH-CURE, check the "opt-in" checkbox below.

| Opt-In to receive notifications: | Notifications will be sent to                  | Click here to | change. |
|----------------------------------|------------------------------------------------|---------------|---------|
| Frequency of notifications:      | Notify me for the first missed page per calend | dar day       | ×       |

#### Discontinuing Delivery of Pager Messages to a Cell Phone

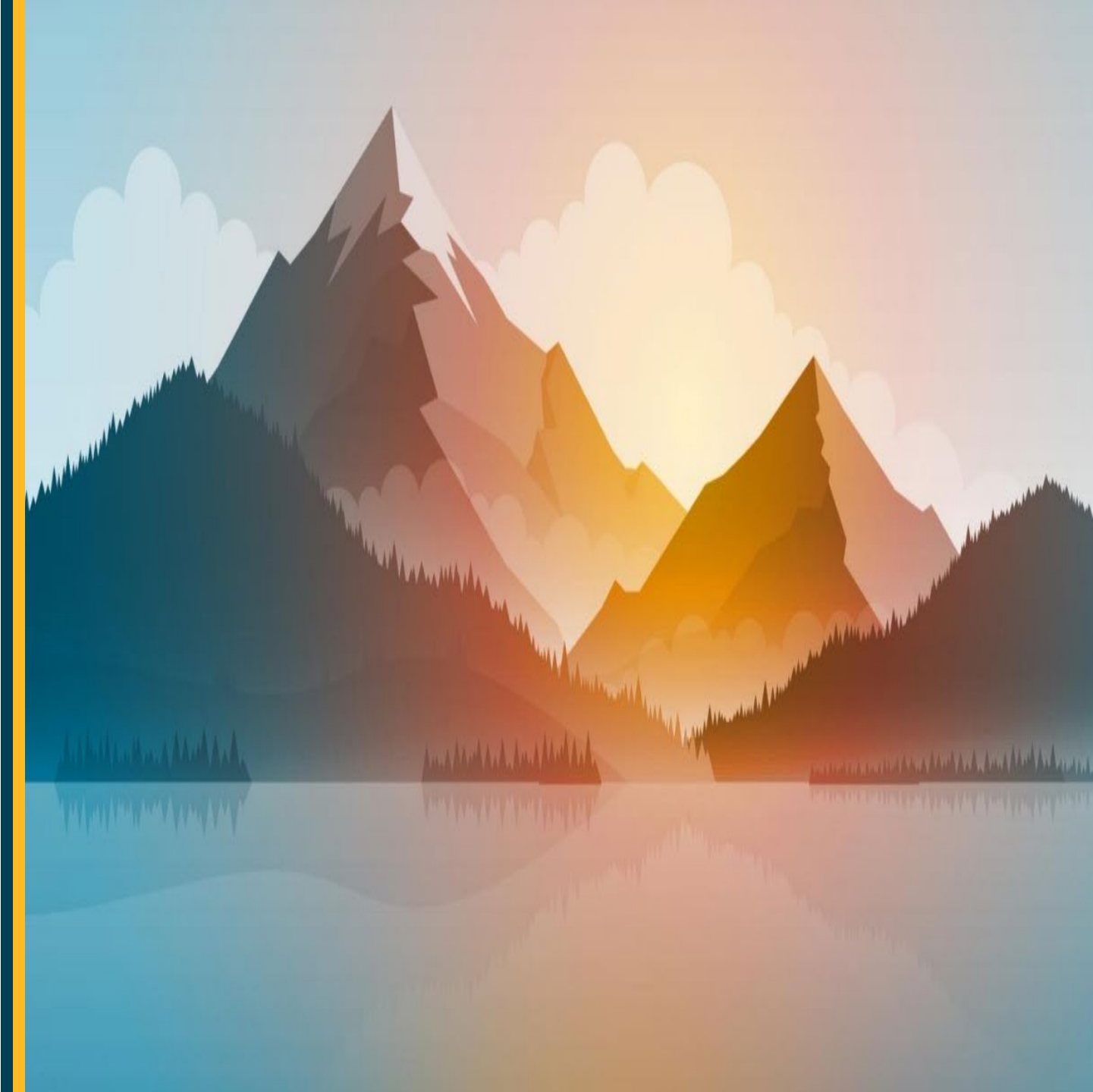

## Steps to Follow to turn off delivery of pages to your cell phone

 Contact Shelley Moore with American Messaging at 615-322-6477 or via e-mail at Shelley.Moore@americanmessaging.net.

#### Getting Pages in MHB

MH-Cure allows you to launch the Epic Haiku app from an eStar Page message.

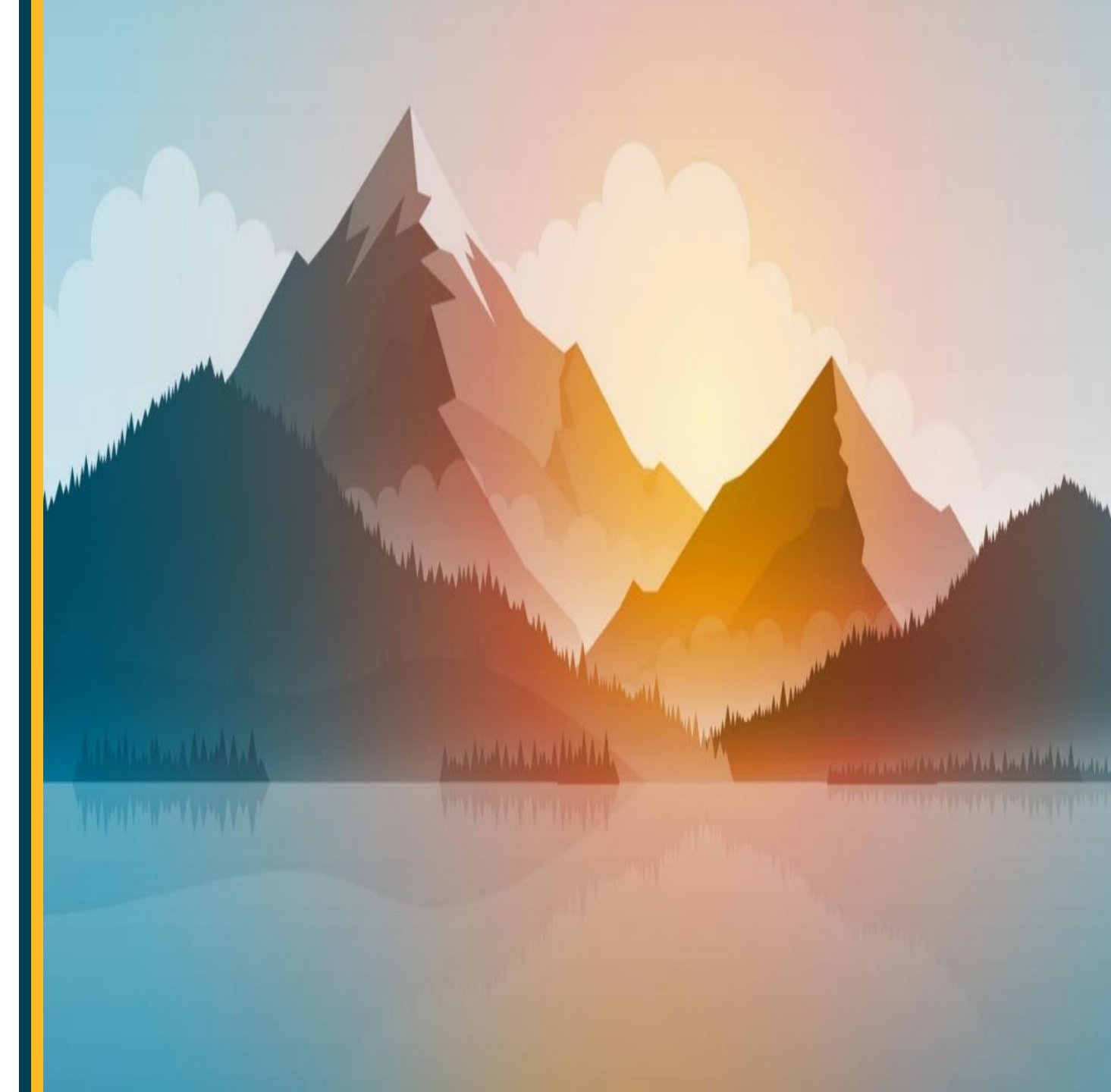

#### • Step 1

### You will receive an Alert message in MH-CURE from your iOS Device.

#### • Step 2

Click on the Alert icon in the bottom tab menu in MH-Cure, named Alerts.

#### Step 3 Select the MH-CURE "Alert" message. Click on Launch Haiku.

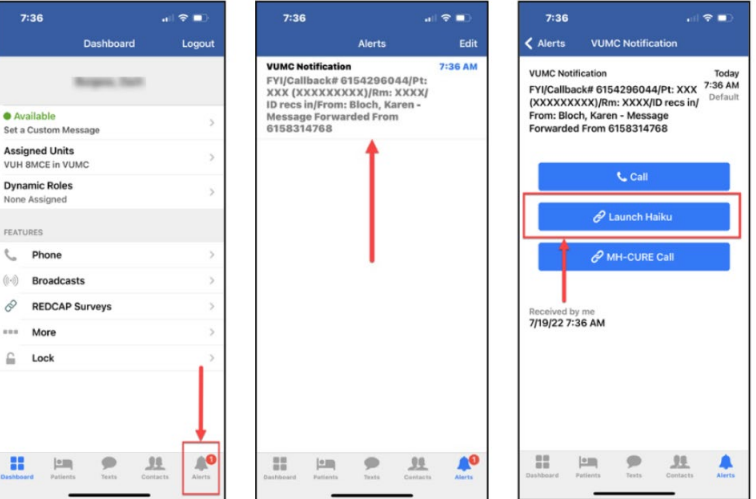

# Step 4 Haiku will automatically launch from here. a. log in with your vunetID / VUMC ID credentials.

#### • Step 5

### By clicking on the link in the MH-CURE message, you are directed to the patient in Haiku.

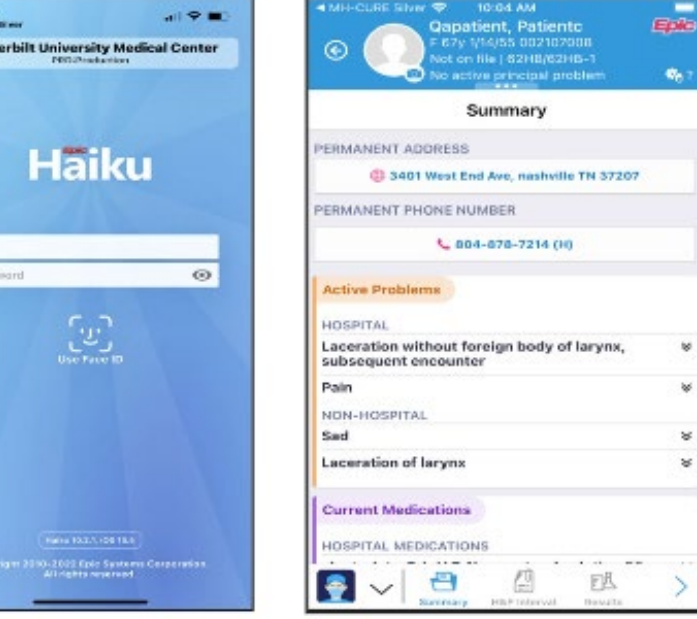

#### Recommended iOS Settings NOTE: The iOS feature Focus Mode may impact notifications from the MH-CURE app

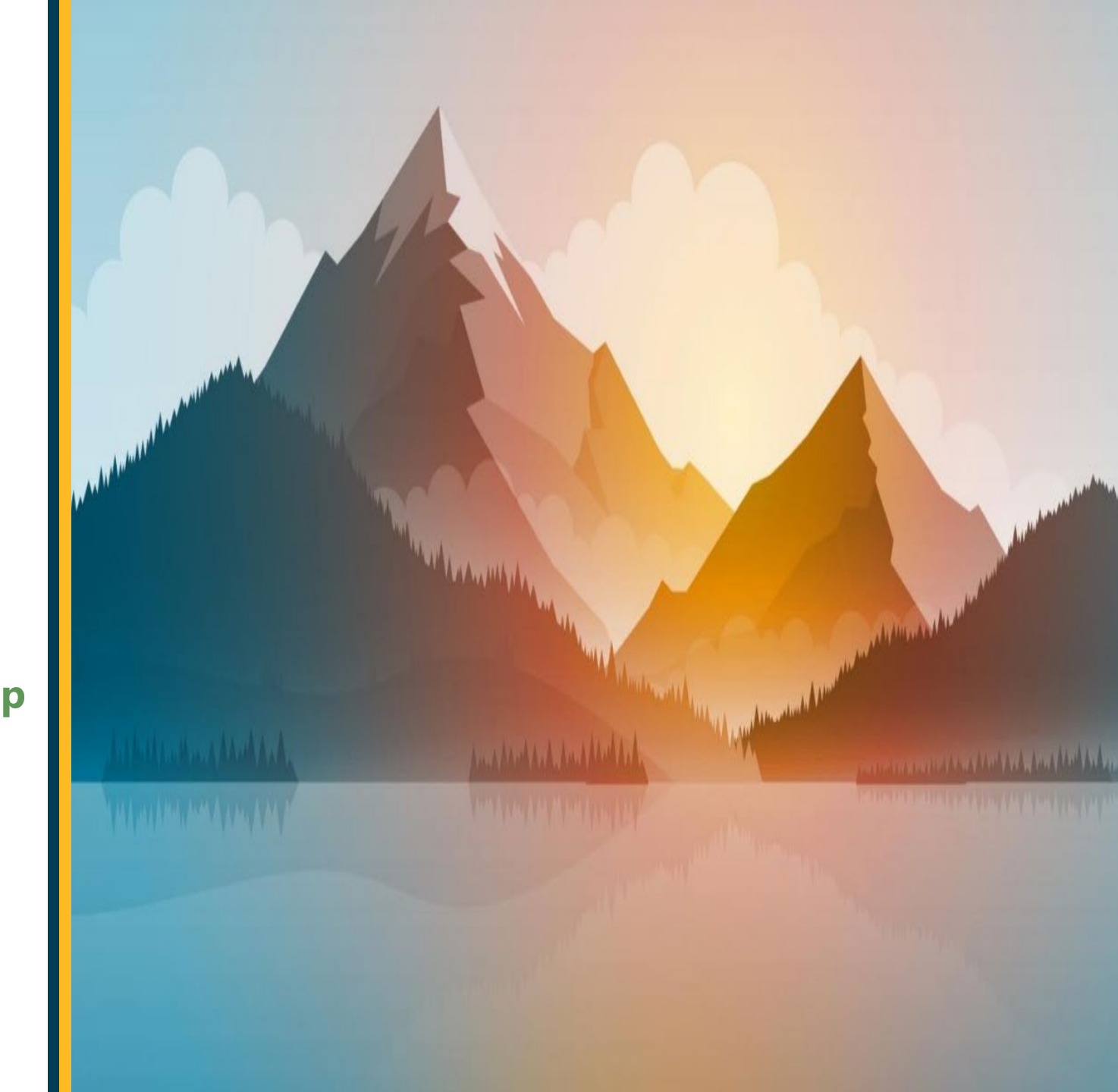

#### • **Step 1** Go to iPhone settings.

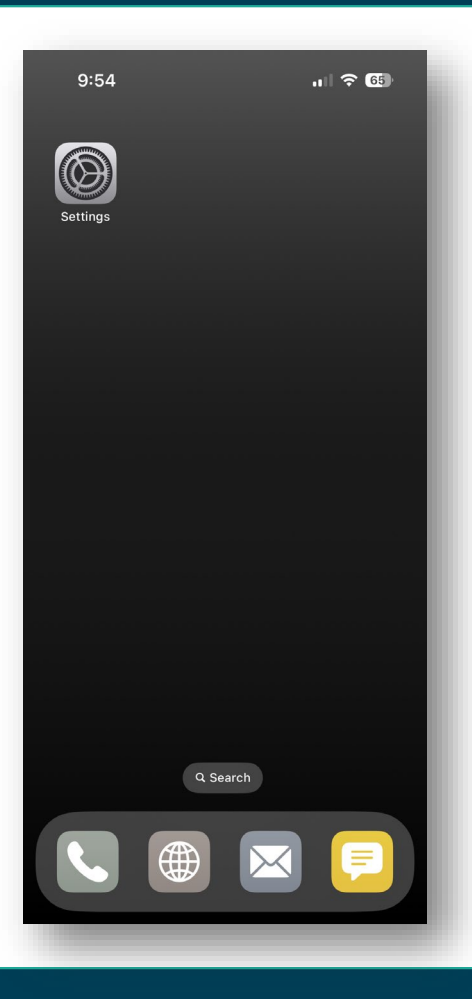

#### • Step 2 Scroll down and tap the MH-CURE app.

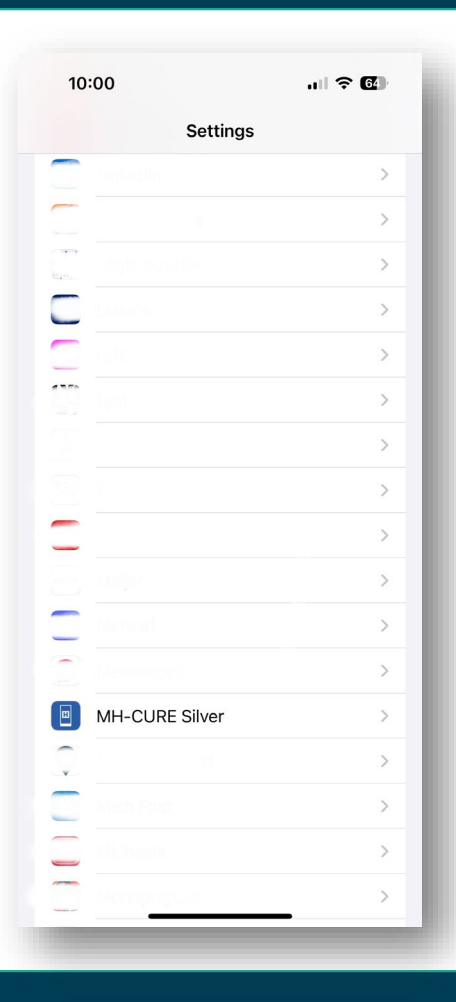

#### • Step 3

#### On the MH-CURE settings screen, select the following:

- Microphone: Enabled.
- Camera: Enabled.
- Background App Refresh: Enabled.
- Cellular Data: Enabled.
- SIP Logging: Disabled.

\*\*If available on your device you will have the option to enable Face ID.

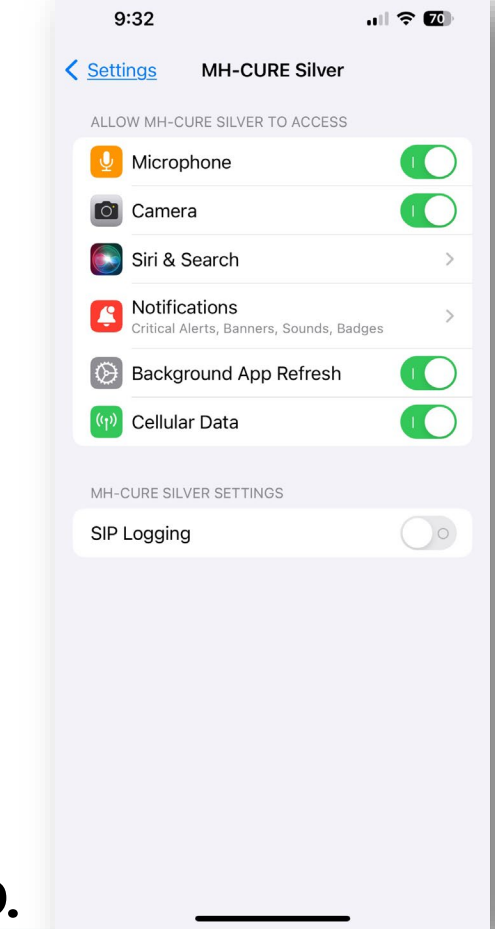

#### Step 4

- From the MH-CURE settings screen select notifications:
- a. Allow Notifications: Enabled.
- **b. Critical Alerts: Enabled.**
- c. Alerts (Lock Screen, Notification Center, Banners): Enabled.
- d. Banner Style: Temporary.
- e. Sounds: Enabled.
- f. Badges: Enabled.
- g. Show Previews: Always.
- h. Notification Grouping: Off.

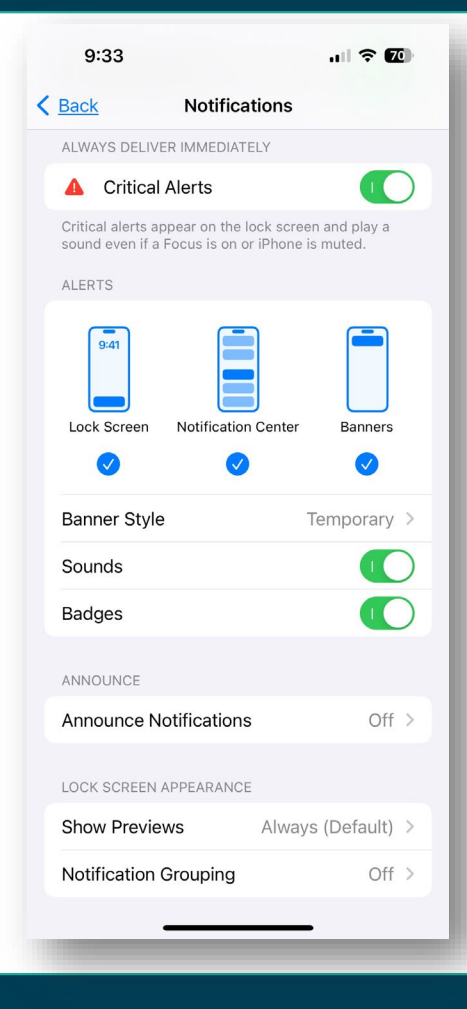

#### Optional

From the iPhone settings screen select notifications: Select Wi-Fi Calling; you can enable "Wi-Fi Calling on This iPhone" from this screen. This feature is dependent on your carrier.

| 9:33                                                                   |                                                                                     | 🗢 70                                                                              |
|------------------------------------------------------------------------|-------------------------------------------------------------------------------------|-----------------------------------------------------------------------------------|
| Phone                                                                  | Wi-Fi Calli                                                                         | ng                                                                                |
| Wi-Fi Callin                                                           | g on This iPho                                                                      | ne 🚺                                                                              |
| Make and rece<br>account. Abou                                         | ive calls over Wi-F<br>t Wi-Fi Calling & F                                          | Fi with your T-Mobile<br>Privacy                                                  |
| Update Em                                                              | ergency Addre                                                                       | SS                                                                                |
| Wi-Fi calling r<br>response serv<br>carrier's emer<br>the availability | equires an address<br>ices respond to ca<br>gency calling infor<br>of emergency cal | to help emergency<br>Ils. Review your<br>mation to understand<br>ling over Wi-Fi. |
| Add Wi-Fi<br>Other Devi                                                | Calling For<br>ces                                                                  | $\bigcirc \circ$                                                                  |
| Wi-Fi calling f<br>signed into yo<br>calls even who                    | r other devices al<br>ır iCloud account<br>n your iPhone is n                       | lows other devices<br>to make and receive<br>ot nearby.                           |

#### Apple Watch Notifications

Because MH-CURE facilitates time sensitive notifications, Mobile Heartbeat recommends disabling Apple Watch notifications for MH-CURE.

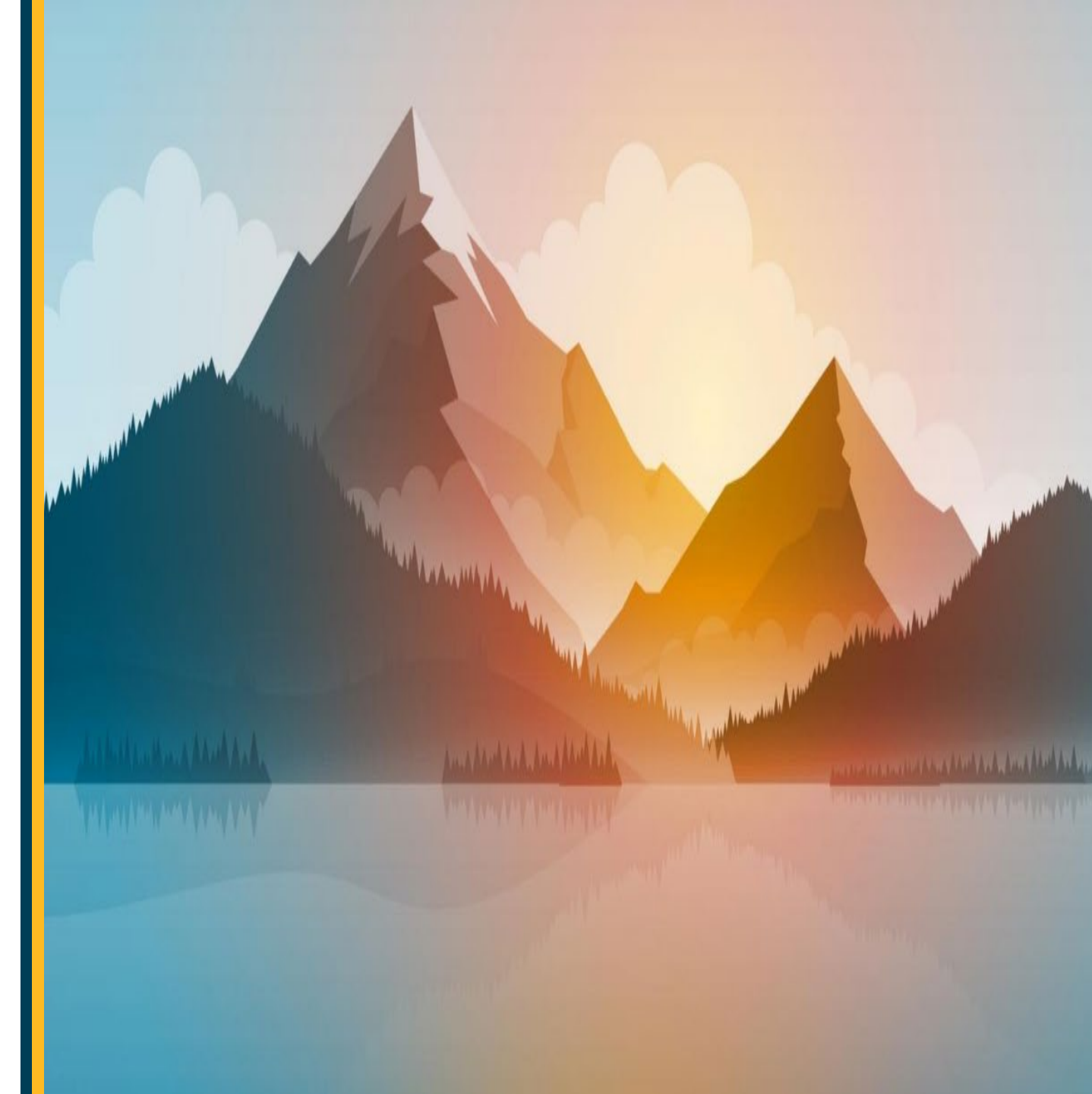

#### **Apple Watch Notifications**

• If Apple Watch notifications are disabled for the MH-CURE app, which Mobile Heartbeat recommends, all notifications will go to your phone, making the MH-CURE experience more predictable.

- If Apple Watch notifications are enabled for the MH-CURE app, notifications will appear on your Apple Watch OR your iPhone, but not both:
  - If your iPhone is unlocked, you will receive notifications on your iPhone instead of your Apple Watch.
  - If your iPhone is locked or asleep, you will receive notifications on your Apple Watch, unless your Apple Watch is locked.
  - If your iPhone has Bluetooth enabled, is connected to an Apple Watch, is logged into MH-CURE, and MH-CURE is backgrounded, notifications will display in the Notification Center but will not wake up the iOS device.

#### • Step 1

#### Launch the Apple Watch App

- Step 2
- Select "Notifications" from the Home screen
- Step 3

#### Scroll down the list of Applications and find MH-Cure

• Step 4

#### **Toggle notifications OFF (green to black) for MH-Cure**

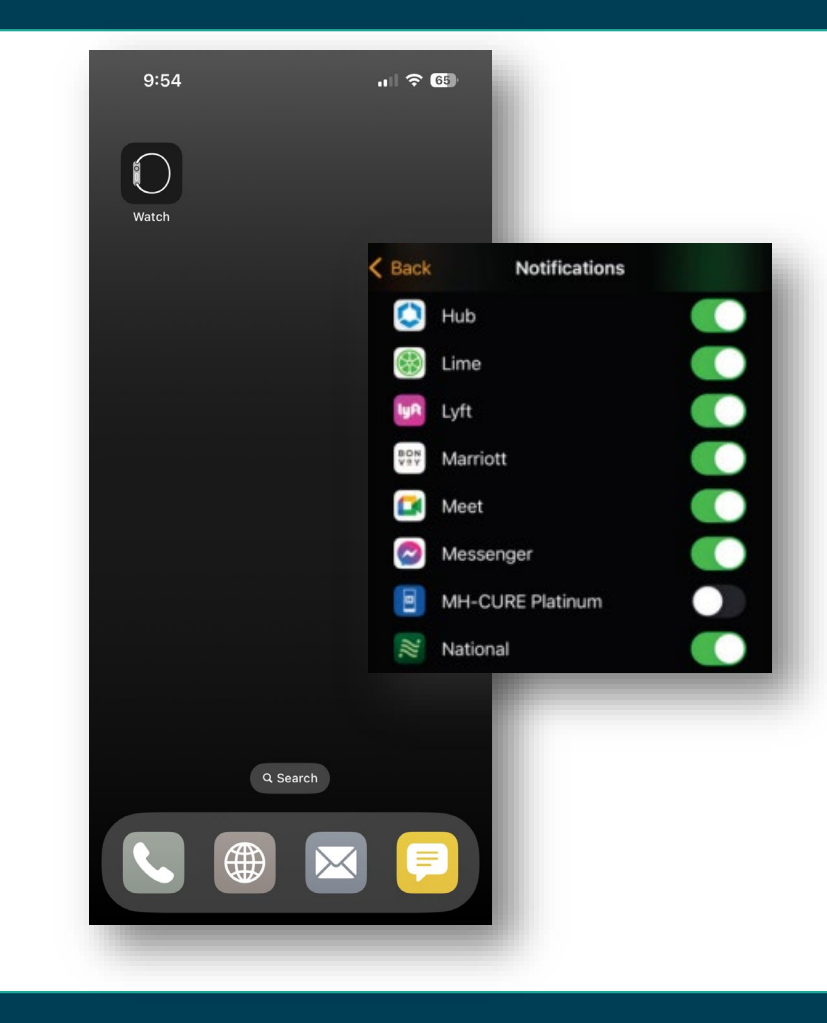

### WHAT'S NEXT?

- If you need further assistance on enrolling in Mobile Device Management or getting MH-Cure setup on your device you can always submit a Pegasus Ticket or reach out to the help desk at 3HELP.
- The following slide contains self-service resources for Mobile Heartbeat and there will be additional training information and opportunities shared for Mobile Heartbeat use training.

### RESOURCES

MH-Cure for iOS User Guide

MH-Cure for iOS Users Learning Exchange Course

MH-Cure Overview for Providers Learning Exchange Course

# Thank You

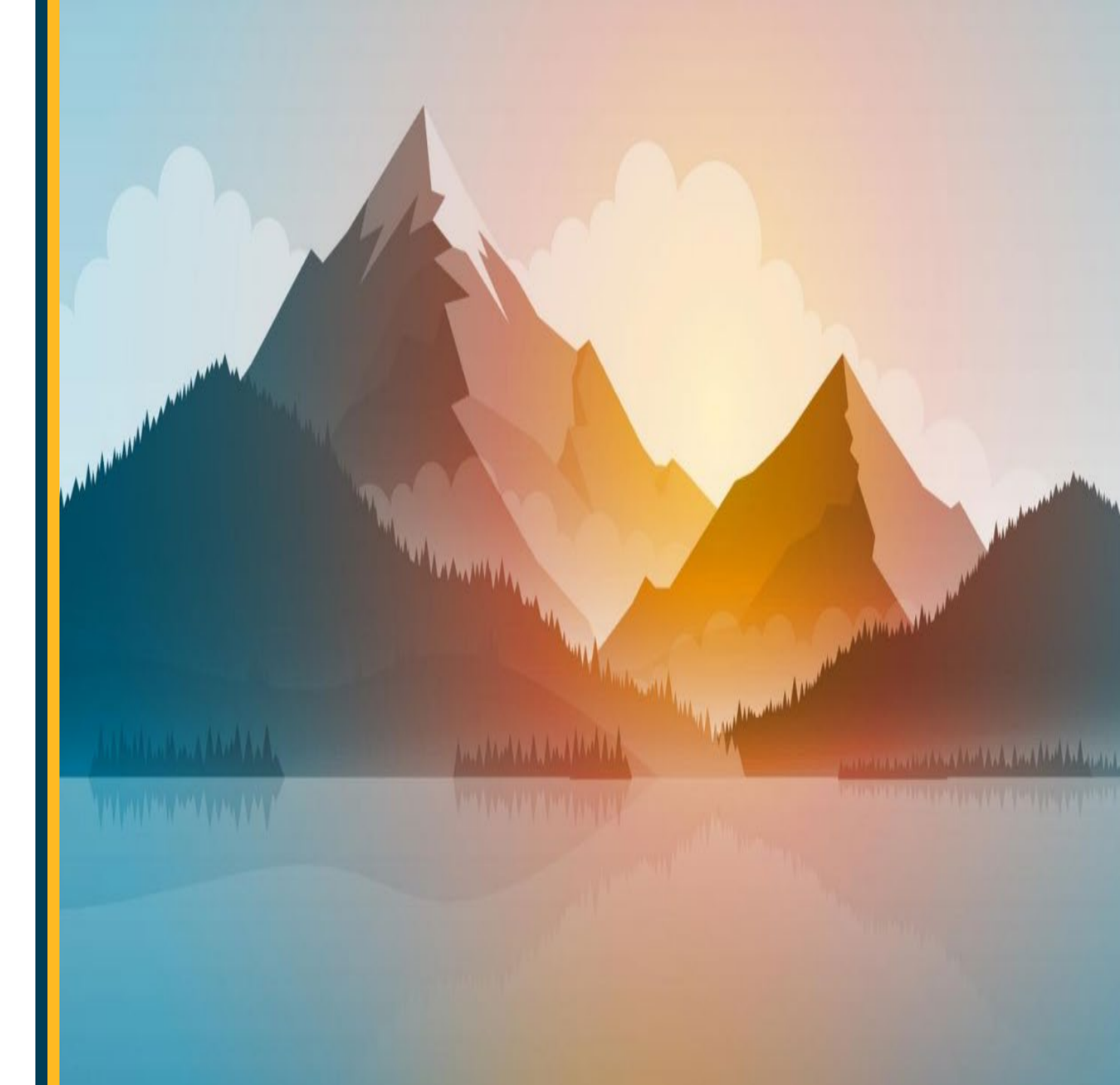